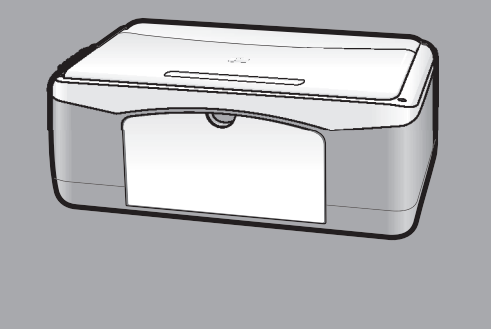

# hp psc 1100/1200 series all-in-one

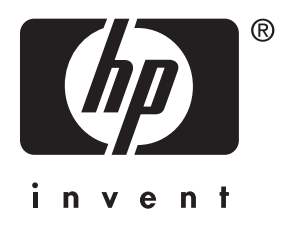

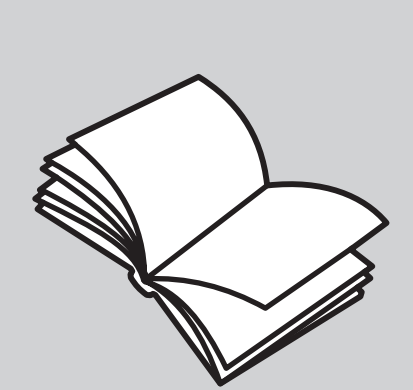

instrukcja obsługi

#### © Copyright Hewlett-Packard Company 2003

Wszelkie prawa zastrzeżone. Żadna część niniejszej dokumentacji nie może być kopiowana, powielana ani tłumaczona na inny język bez pisemnej zgody firmy Hewlett-Packard Company.

Niniejszy produkt wykorzystuje technologię PDF firmy Adobe, w której zastosowano kompresję LZW o numerze patentowym U.S. Patent 4,558,302.

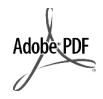

Logotypy Adobe i Acrobat są zastrzeżonymi znakami handlowymi lub znakami handlowymi firmy Adobe Systems Incorporated w USA oraz w innych krajach.

Portions Copyright © 1989-2003 Palomar Software Inc. Urządzenie HP PSC 1100/1200 Series wykorzystuje technologię sterowników drukarki licencjonowaną przez firmę Palomar Software, Inc. www.palomar.com

Copyright © 1999-2003 Apple Computer, Inc.

Apple oraz logo Apple, Mac oraz logo Mac, Macintosh, Macintosh oraz Mac OS są znakami handlowymi firmy Apple Computer, Inc., zarejestrowanymi w USA i innych krajach.

Numer publikacji: Q1647-90207

Edycja pierwsza: Czerwiec 2003

Wydrukowano w USA, Meksyku, Niemczech, Singapurze lub Chinach.

Nazwy Windows<sup>®</sup>, Windows NT<sup>®</sup>, Windows ME<sup>®</sup>, Windows XP<sup>®</sup> oraz Windows 2000<sup>®</sup> są zastrzeżonymi w USA znakami handlowymi firmy

USA znakami handlowymi firmy Microsoft Corporation-.

Nazwy Intel<sup>®</sup> oraz Pentium<sup>®</sup> są zastrzeżonymi znakami handlowymi firmy Intel Corporation.

### informacja

Zawarte w niniejszym dokumencie informacje mogą ulec zmianie bez powiadomienia i nie stanowią zobowiązania ze strony firmy Hewlett-Packard Company. Firma Hewlett-Packard nie ponosi odpowiedzialności za jakiekolwiek błędy, które mogły wystąpić w tym dokumencie, jak również nie udziela żadnego rodzaju gwarancji ani rękojmi w odniesieniu do tego materiału, włącznie z, bez ograniczeń, gwarancją wartości handlowej i przydatności do określonego celu.

Firma Hewlett-Packard Company nie jest odpowiedzialna za przypadkowe lub cełowe uszkodzenia związane, lub wynikłe z rozprowadzania, rozpowszechniania lub stosowania tego dokumentu oraz opisywanego oprogramowania.

**Uwaga:** Informacje prawne można znaleźć w sekcji "Informacje techniczne" stanowiącej część niniejszej instrukcji.

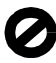

W wielu krajach kopiowanie wymienionych poniżej dokumentów jest niezgodne z prawem. W razie wątpliwości należy skonsultować się z prawnikiem.

- Dokumenty wydawane przez władze:
  - Paszporty
  - Dokumenty imigracyjne
  - Dokumenty wybranych służb
    Oznaczenia identyfikacyjne, karty lub odznaki
- Znaczki państwowe:
  - Znaczki polisiwowe.
     Znaczki pocztowe
  - Kartki żywnościowe
- Czeki lub weksle wystawione przez agencje rządowe
- Banknoty, czeki podróżne lub przekazy pieniężne
- Kwity depozytowe
- Dzieła chronione prawem autorskim

### informacje na temat bezpieczeństwa

Ostrzeżenie! Aby uniknąć pożaru lub porażenia prądem, nie należy wystawiać produktu na działanie deszczu ani wilgoci.

Korzystając z produktu należy zawsze przestrzegać podstawowych zasad bezpieczeństwa, aby zmniejszyć ryzyko obrażeń na skutek pożaru lub porażenia elektrycznego.

### **Ostrzeżenie!** Ryzyko porażenia prądem elektrycznym

- Przeczytaj ze zrozumieniem wszystkie instrukcje znajdujące się na plakacie instalacyjnym.
- 2 Urządzenie należy podłączać tylko do uziemionego gniazda prądu elektrycznego. Jeśli nie wiadomo, czy gniazdo jest uziemione, należy zapytać wykwalifikowanego elektryka.
- 3 Przestrzegaj ostrzeżeń i instrukcji umieszczonych na produkcie.
- 4 Przed rozpoczęciem czyszczenia produktu odłącz go od gniazda sieciowego.
- 5 Nie instaluj i nie używaj urządzenia w pobliżu wody lub po zamoczeniu ubrania.
- Zainstaluj urządzenie bezpiecznie na stabilnej powierzchni.
- 7 Zainstaluj urządzenie w bezpiecznym miejscu, w którym przewód zasilania nie będzie narażony na uszkodzenie lub nadepnięcie oraz nie będzie się można o niego potknąć.
- 8 Jeśli produkt nie działa prawidłowo, zapoznaj się z sekcją pomocy ekranowej Rozwiązywanie problemów.
- 9 Wewnątrz urządzenia nie ma żadnych części, które mogą być naprawiane przez użytkownika. Wykonywanie czynności serwisowych należy zlecać wykwalifikowanemu personelowi.
- Urządzenia należy używać w pomieszczeniu o dobrej wentylacji.

# spis treści

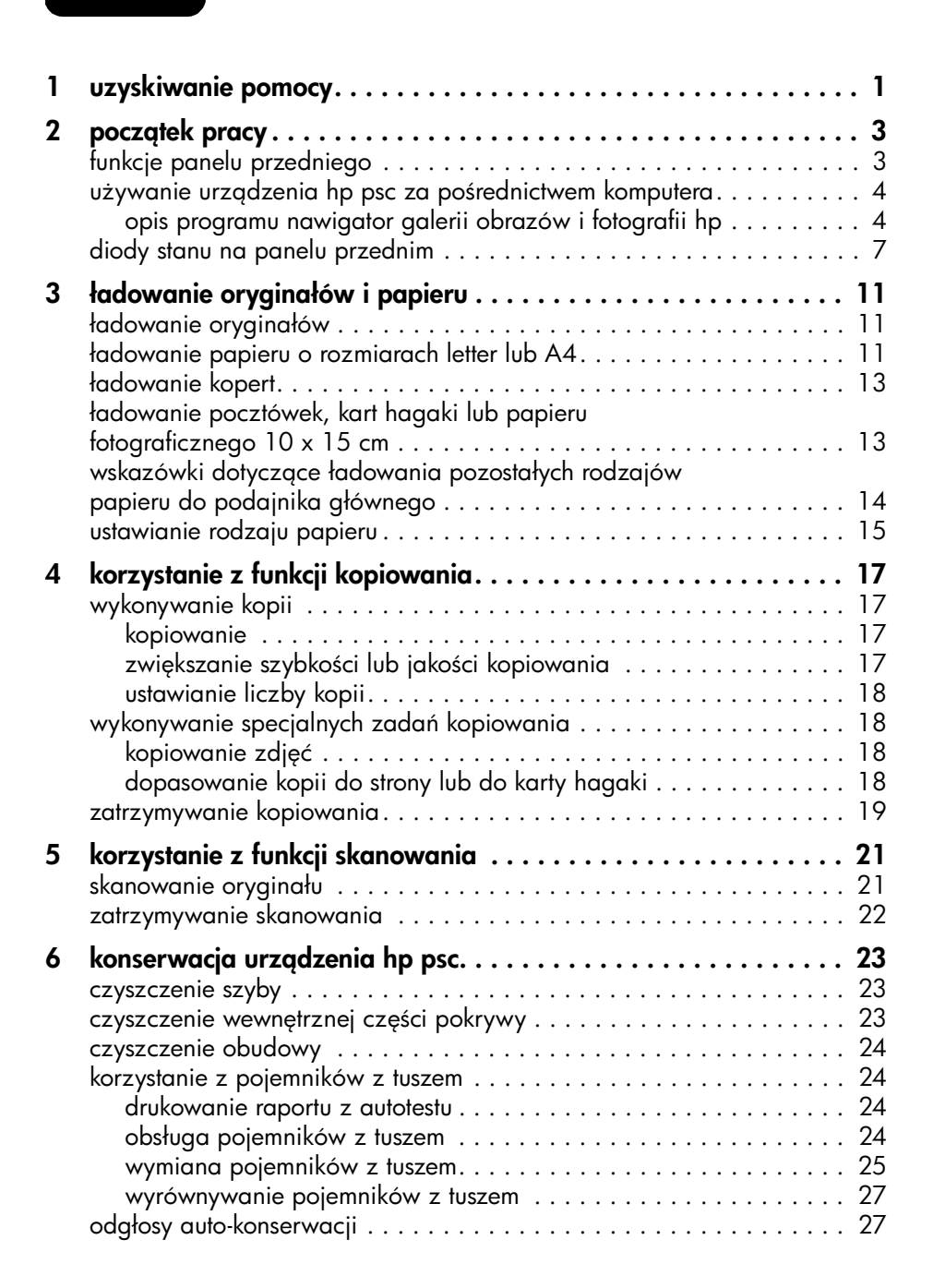

| 7  | informacje dodatkowe dotyczące instalacji               | . 29      |
|----|---------------------------------------------------------|-----------|
|    | możliwe problemy podczas instalacji                     | .29       |
|    | usuwanie i ponowna instalacja oprogramowania hp psc     | .30       |
|    | dodatkowa pomoc w rozwiązywaniu problemów               | .31       |
| 8  | informacje techniczne                                   | . 33      |
|    | parametry fizyczne                                      | .33       |
|    | zasilanie                                               | .33       |
|    | informacje o przepisach                                 | .33       |
|    | kontrolny numer identytikacyjny modelu                  | .33       |
|    |                                                         | .33       |
|    | notice to Korean customers.                             | .33       |
|    |                                                         | .34       |
| 9  | wsparcie techniczne dla hp psc                          | . 35      |
|    | obsługa i informacje dostępne w internecie              | .35       |
|    | obsługa klientów firmy hp                               | .35       |
|    | pomoc teletoniczna w USA podczas okresu gwarancyjnego   | .36       |
|    | pomoc teletoniczna centrum obsługi klienta hp w Japonii | .36       |
|    | pomoc teletoniczna w innych częściach świata            | .36       |
|    | pomoc teletoniczna w Australii po wygasnięciu gwarancji | . 39      |
|    | przygotowanie urządzenia do wysyłki                     | . 39      |
|    |                                                         | .40       |
| 10 | informacje o gwarancji                                  | .41       |
|    | obsługa gwarancyjna                                     | .41       |
|    | obsługa ekspresowa                                      | .41       |
|    | informacje o rozszerzeniu gwarancji                     | .41       |
|    | zwroł urządzenia hp psc do serwisu                      | .42       |
|    | ograniczona gwarancja hewlett-packard                   | .42       |
|    |                                                         | .42       |
|    | ograniczenia gwarancji                                  | .43       |
|    |                                                         | .43<br>12 |
|    |                                                         | .43       |
|    | indeks                                                  | .45       |
|    | · · · · · · · · · · · · · · · · · · ·                   |           |

1

uzyskiwanie pomocy

| pomoc                                        | opis                                                                                                    |  |  |  |
|----------------------------------------------|----------------------------------------------------------------------------------------------------|--|--|--|
| Plakat Instalacyjny                          | Plakat Instalacyjny zawiera instrukcje dotyczące instalacji i<br>konfiguracji urządzenia HP PSC. Sprawdź, czy korzystasz z<br>plakatu instalacyjnego odpowiedniego dla używanego systemu<br>operacyjnego (Windows lub Macintosh).                                                                                                    |  |  |  |
| Pomoc dla programu<br>Obrazy i Fotografie HP | <ul> <li>Pomoc dla programu Obrazy i Fotografie HP zawiera<br/>szczegółowe informacje dotyczące korzystania z<br/>oprogramowania dla urządzenia HP PSC.</li> <li>Dotyczy użytkowników systemu Windows: Przejdź do programu<br/>Nawigator HP i kliknij Pomoc.</li> <li>Dotyczy użytkowników komputerów Macintosh: Przejdź do<br/>programu Nawigator HP, kliknij Help (Pomoc), a następnie hp<br/>photo &amp; imaging help (obrazy i fotografie hp – pomoc).</li> </ul>                                                                                                    |  |  |  |
| Instrukcja Obsługi                           | W instrukcji obsługi można znaleźć informacje na temat<br>korzystania z urządzenia HP PSC oraz dodatkową pomoc w<br>rozwiązywaniu problemów podczas instalacji. Instrukcja obsługi<br>zawiera także informacje dotyczące zamawiania materiałów<br>eksploatacyjnych<br>i akcesoriów, parametrów technicznych, wsparcia technicznego<br>i umowy gwarancyjnej.                                                                                                    |  |  |  |
| Pomoc w rozwiązywaniu<br>problemów           | Aby uzyskać pomoc w rozwiązywaniu problemów:<br>Dotyczy użytkowników systemu Windows: W oknie<br>Nawigator HP kliknij Pomoc. Otwórz ikonę książki<br>Rozwiązywanie problemów w programie Obrazy i Fotografie HP<br>i kieruj się za pomocą odsyłaczy do ogólnej części sekcji<br>rozwiązywania problemów oraz do części dotyczącej danego<br>urządzenia HP PSC. Pomoc w Rozwiązywaniu problemów można<br>również uzyskać klikając przycisk Pomoc, pojawiający się w<br>niektórych komunikatach o błędach.<br>Dla użytkowników systemu Macintosh: Otwórz Apple Help<br>Viewer (Podgląd tematów pomocy Apple), kliknij hp photo and<br>imaging troubleshooting (obrazy i fotografie hp – rozwiązywanie<br>problemów), a następnie kliknij hp psc 1200 series lub hp psc<br>1100 series. |  |  |  |
| Pomoc i wsparcie<br>techniczne w Internecie  | Posiadając dostęp do Internetu, można uzyskać dalsze informacje<br>na stronach witryny internetowej firmy HP pod adresem:                                                                                                    |  |  |  |
|                                              | http://www.hp.com/support                                                                                                    |  |  |  |
|                                              | Znajdują się tam również odpowiedzi na najczęściej zadawane pytania.                                                                                                    |  |  |  |

| pomoc                                                       | opis                                                                                                    |
|-------------------------------------------------------------|----------------------------------------------------------------------------------------------------|
| Plik readme                                                 | Po zainstalowaniu oprogramowania, plik readme znajduje się<br>zarówno na płycie CD-ROM urządzenia HP PSC 1100/1200 Series,<br>jak i w folderze programu HP PSC 1100/1200 Series. Plik readme<br>zawiera najbardziej aktualne informacje, których brak w Instrukcji<br>użytkownika i pomocy ekranowej. Aby przejrzeć plik Readme,<br>wykonaj następujące czynności:<br><b>W systemie Windows</b> : na pasku zadań systemu Windows kliknij<br><b>Start</b> , wybierz <b>Programy</b> lub <b>Wszystkie programy</b> (wersja WinXP),<br>wybierz <b>Hewlett-Packard</b> , następnie następnie<br><b>HP PSC 1200 Series</b> lub <b>HP PSC 1100 Series</b> i wybierz polecenie<br><b>Wyświetł plik readme</b> .<br><b>W systemie Macintosh</b> : przejdź do folderu <b>HD:Applications:</b><br><b>HP PSC Software</b> . |
| Pomoc w oknach<br>dialogowych<br>(tylko w systemie Windows) | W systemie Windows: Kliknięcie w oknie dialogowym opcji<br>Pomoc powoduje wyświetlenie informacji na temat jego opcji i<br>ustawień.                                                                                                    |

# początek pracy

Poszczególne funkcje urządzenia można włączać przy użyciu panelu przedniego lub oprogramowania HP PSC.

Nawet jeśli urządzenie HP PSC nie zostanie podłączone do komputera, możliwe jest kopiowanie dokumentów lub zdjęć za pomocą panelu przedniego.

# funkcje panelu przedniego

Spójrz na poniższe ilustracje i zapoznaj się z rozmieszczeniem przycisków na panelu przednim.

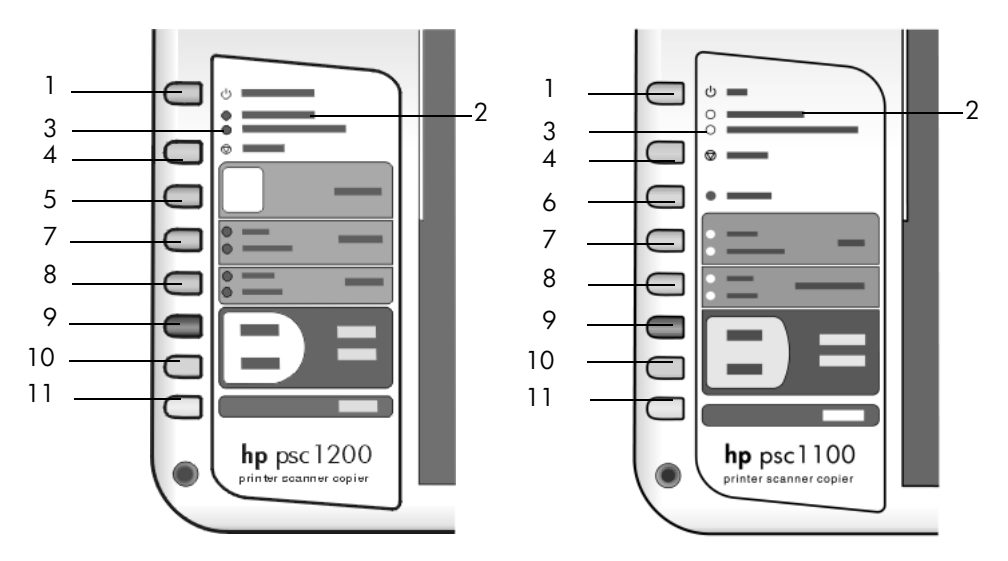

| funkcja | zastosowanie                                                                                                    |  |  |
|---------|----------------------------------------------------------------------------------------------------|--|--|
| 1       | Włącz/Wznów (HP PSC 1200 Series): Służy do włączania i<br>wyłączania urządzenia HP PSC. Można go także użyć do wznowienia<br>kopiowania lub drukowania po zablokowaniu się papieru lub<br>wystąpieniu błędu.<br>Jeśli w urządzeniu HP PSC wystąpił błąd, możesz je wyłączyć<br>naciskając przez 3 sekundy przycisk Włącz/Wznów. |  |  |
|         | <b>Włącz</b> (HP PSC 1100 Series): Służy do włączania i wyłączania<br>urządzenia HP PSC.                                                                                                    |  |  |
| 2       | <b>Sprawdź papier</b> : Dioda stanu sygnalizująca konieczność załadowania papieru lub usunięcia blokady papieru.                                                                                                    |  |  |
| 3       | <b>Sprawdź pojemnik z tuszem</b> : Dioda stanu sygnalizująca konieczność zainstalowania lub wymiany pojemnika z tuszem albo zamknięcia drzwiczek dostępu do pojemnika z tuszem.                                                                                                    |  |  |

rozdział 2

| funkcja                                                                                                    | zastosowanie                                                                                                    |  |  |  |
|----------------------------------------------------------------------------------------------------|----------------------------------------------------------------------------------------------------|--|--|--|
| 4                                                                                                    | <b>Anuluj</b> : Służy do wstrzymania zadania lub anulowania ustawień przycisków.                                                                                                    |  |  |  |
| 5                                                                                                    | Liczba kopii (1-9) (HP PSC 1200 Series): Służy do zmiany liczby kopi<br>dla aktualnego zadania kopiowania.                                                                                                    |  |  |  |
| 6                                                                                                    | <b>Wznów</b> (HP PSC 1100 Series): Można go także użyć do wznowienia kopiowania lub drukowania po zablokowaniu się papieru lub wystąpieniu błędu.                                                                                                    |  |  |  |
| 7 <b>Rozmiar</b> : Służy do wybierania rozmiaru kopii: 100 %, Dopo<br>Strony, lub Dopasuj do Hagaki (dostępna tylko w niektórych |                                                                                                    |  |  |  |
| 8                                                                                                    | Rodzaj papieru: Służy do zmiany rodzaju papieru na zwykły lub<br>fotograficzny. Informacje na temat optymalnych ustawień dla danego<br>rodzaju papieru znajdują się w sekcji ustawienia rodzaju papieru<br>zalecane do drukowania i ustawienia rodzaju papieru zalecane do<br>kopiowania w Pomocy dla programu Obrazy i Fotografie HP dotyczącej<br>urządzenia hp psc 1200 series lub hp psc 1100 series.                                                                                                    |  |  |  |
| 9                                                                                                    | Kopiuj, Mono: Służy do rozpoczęcia kopiowania czarno-białego.                                                                                                    |  |  |  |
| 10                                                                                                    | Kopiuj, Kolor: Służy do rozpoczęcia kopiowania w kolorze.                                                                                                    |  |  |  |
| 11                                                                                                    | <b>Skanuj</b> : Służy do rozpoczęcia skanowania oryginału ułożonego na<br>szybie skanera. Jeśli zainstalowano oprogramowanie dla urządzenia<br>HP PSC, obraz zostanie zeskanowany i wyświetlony w oknie podglądu<br>skanowania (Windows) lub w HP Scan Window (Macintosh) i będzie<br>można określić jego miejsce docelowe. Domyślnym miejscem<br>docelowym jest Galeria Obrazów i Fotografii HP. W systemie Windows<br>można przesłać obraz bezpośrednio do Galerii Obrazów i<br>Fotografii HP zmieniając ustawienia skanowania w Nawigatorze HP. |  |  |  |

# używanie urządzenia hp psc za pośrednictwem komputera

Jeśli na komputerze zostało zainstalowane oprogramowanie dla urządzenia HP PSC (zgodnie z informacjami na Plakacie Instalacyjnym), to możliwy jest dostęp do wszystkich funkcji urządzenia HP PSC za pośrednictwem programu Nawigator HP.

### opis programu nawigator galerii obrazów i fotografii hp

Program Nawigator HP można otworzyć, klikając skrót na pulpicie lub przy podniesionej pokrywie urządzenia HP PSC (tylko w systemie Windows).

### dotyczy użytkowników systemu windows

- 1 Wykonaj jedną z następujących czynności:
  - Kliknij dwukrotnie umieszczoną na pulpicie ikonę nawigator hp.
  - Na pasku zadań systemu Windows kliknij Start, wybierz Programy lub Wszystkie programy (wersja WinXP), wybierz Hewlett-Packard, następnie hp psc 1200 series lub hp psc 1100 series, a następnie wybierz polecenie nawigator obrazów i fotografii hp.
  - Podnieś pokrywę urządzenia HP PSC.

Ta opcja jest dostępna jedynie wtedy, gdy uruchomiono oprogramowanie urządzenia HP PSC.

- 2 Kliknij w polu **Wybierz urządzenie**, aby wyświetlić listę zainstalowanych urządzeń firmy HP obsługiwanych przez program.
- 3 Zaznacz hp psc 1200 series lub hp psc 1100 series.

W Nawigatorze wyświetlone zostaną jedynie przyciski odpowiednie dla wybranego urządzenia.

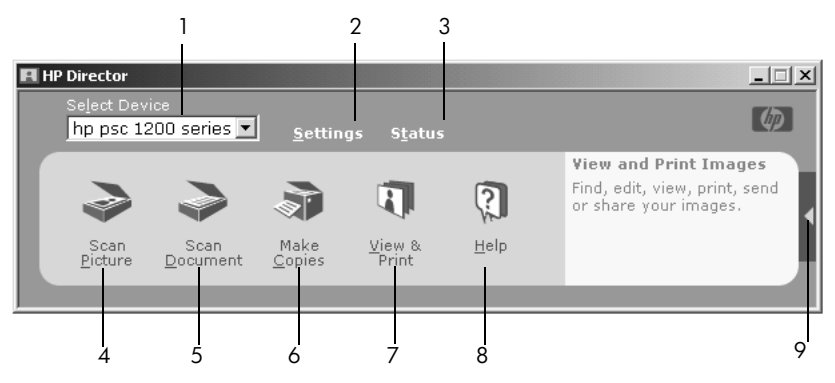

nawigator obrazów i fotografii hp w systemie windows

| funkcja | zastosowanie                                                                                                    |  |  |  |
|---------|----------------------------------------------------------------------------------------------------|--|--|--|
| 1       | <b>Wybierz urządzenie:</b> Służy do wybierania konkretnego produktu z listy zainstalowanych urządzeń HP.                                                                                                    |  |  |  |
| 2       | <b>Ustawienia</b> : Służy do wyświetlania lub zmiany różnych ustawień<br>urządzenia HP, tj. opcji drukowania, skanowania i kopiowania.                                                                                                    |  |  |  |
| 3       | Stan: Wyświetla okno stanu jedynie dla urządzeń wielofunkcyjnych.                                                                                                    |  |  |  |
| 4       | Skanuj Obraz: Skanuje obraz i otwiera go w oknie podglądu<br>skanowania; można wtedy określić miejsce docelowe zeskanowaneg<br>obrazu. Domyślnym miejscem docelowym jest Galeria Obrazów i<br>Fotografii HP. Obraz można przesłać bezpośrednio do Galerii<br>Obrazów i Fotografii HP zmieniając ustawienia skanowania w<br>Nawigatorze HP. |  |  |  |
| 5       | <b>Skanuj Dokument:</b> Skanuje tekst i otwiera go w wybranym edytorze tekstu.                                                                                                    |  |  |  |
| 6       | <b>Zrób Kopię</b> : Wyświetla okno dialogowe <b>Kopiowanie</b> , w którym można określić jakość, liczbę, kolor i rozmiar kopii, a także uruchomić kopiowanie.                                                                                                    |  |  |  |
| 7       | <b>Podgląd i Wydruk</b> : Otwiera okno Galerii Obrazów i Fotografii HP, w<br>którym można przeglądać i edytować obrazy, korzystać z programu<br>HP Photo Prints, tworzyć i drukować strony albumu fotograficznego,<br>wysyłać obrazy pocztą elektroniczną oraz publikować je w Internecie.                                                 |  |  |  |
| 8       | <b>Pomoc</b> : Umożliwia dostęp do systemu pomocy dla programu Obrazy i<br>Fotografie HP, w którym zawarta jest pomoc dla użytkowników<br>oprogramowania, prezentacja produktu oraz informacje na temat<br>rozwiązywania problemów.                                                                                                    |  |  |  |

| funkcja | zastosowanie                                                           |
|---------|------------------------------------------------------------------------|
| 9       | Kliknij strzałkę, aby uzyskać dostęp do etykietek narzędzi opisujących |

### dotyczy użytkowników systemu macintosh

- Wykonaj jedną z następujących czynności:
  - W systemie OS 9, na pulpicie kliknij dwukrotnie ikonę Nawigator Obrazów i Fotografii HP.
  - W systemie OSX, w doku kliknij dwukrotnie ikonę Nawigator Obrazów i Fotografii HP.

Na rysunku zostały przedstawione niektóre funkcje dostępne w programie Nawigator Obrazów i Fotografii HP w systemie Macintosh. Legenda zawiera krótkie opisy poszczególnych funkcji.

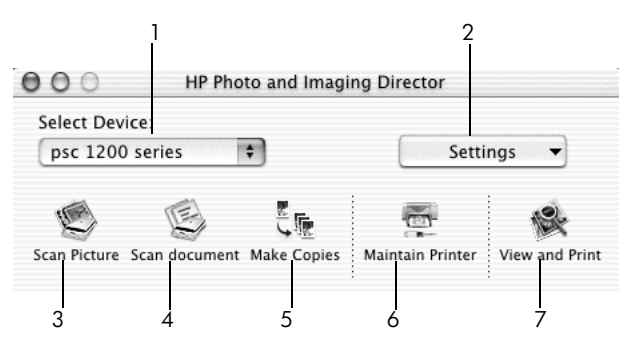

nawigator obrazów i fotografii hp w systemie macintosh

| funkcja | zastosowanie                                                                                                    |  |  |  |
|---------|----------------------------------------------------------------------------------------------------|--|--|--|
| 1       | <b>Select Device (Wybierz urządzenie):</b> Służy do wybierania konkretnego produktu z listy zainstalowanych urządzeń HP.                                                                                                    |  |  |  |
| 2       | <b>Settings (Ustawienia)</b> : Służy do wyświetlania lub zmiany wielu ustawień urządzenia HP, np. drukowania, skanowania i kopiowania.                                                                                                    |  |  |  |
| 3       | <b>Scan Picture (Skanuj obraz):</b> Skanuje obraz i otwiera go w oknie<br>Skanowanie HP; można wtedy określić miejsce docelowe<br>zeskanowanego obrazu. Domyślnym miejscem docelowym jest Galeria<br>Obrazów i Fotografii HP.                                                                                                    |  |  |  |
| 4       | Scan Document (Skanuj dokument): Skanuje tekst i otwiera go w edytorze tekstu.                                                                                                    |  |  |  |
| 5       | <b>Make Copies (Zrób kopię)</b> : Wyświetla okno dialogowe <b>Kopiuj</b> , w którym<br>można określić jakość, liczbę, kolor i rozmiar kopii, a także uruchomić<br>kopiowanie.                                                                                                    |  |  |  |
| 6       | Maintain Printer (Konserwacja drukarki): Umożliwia dostęp do<br>programu narzędziowego HP Inkjet Utility, w którym można uruchomić<br>czyszczenie i wyrównywanie pojemników z tuszem, kontrolę poziomów<br>tuszu, wydrukować stronę testową lub próbną, zarejestrować drukarkę<br>lub uzyskać informacje dotyczące wsparcia technicznego. |  |  |  |

| funkcja | zastosowanie                                                                                                    |
|---------|----------------------------------------------------------------------------------------------------|
| 7       | <b>View and Print (Podgląd i wydruk)</b> : Wyświetla okno programu Galeria<br>Obrazów i Fotografii HP, w którym można przeglądać i edytować<br>obrazy. |

# diody stanu na panelu przednim

Na panelu przednim jest kilka diod stanu, które dostarczają informacji o zadaniach wykonywanych w danym momencie przez HP PSC, lub o pracach konserwacyjnych, które należy przeprowadzić na tym urządzeniu. Dla przykładu, diody stanu wskazują, czy jednostka jest włączona, czy nie, czy przetwarza zadanie kopiowania czarno-białego, czy w kolorze, albo też, że skończył się papier lub papier się zablokował.

Wszystkie diody stanu na panelu przednim zostają wyzerowane do stanu domyślnego po **dwóch minutach**.

Przejrzyj poniższą tabelę, aby zaznajomić się z diodami stanu na panelu przednim, które dostarczają informacji o zdaniach wykonywanych w danej chwili przez HP PSC.

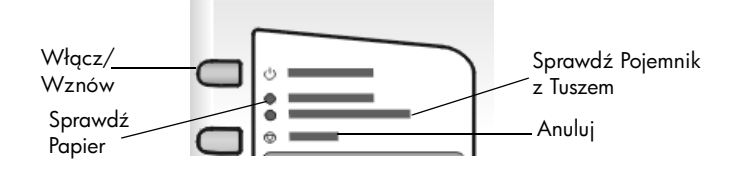

| Dioda Włącz<br>(zielony)      | Sekcja<br>Kopiowania<br>Czarno-Białego<br>(podświetlenie) | Sekcja<br>Kopiowania w<br>Kolorze<br>(podświetlenie) | Objaśnienie                                                                               | Co robić?                                                                                                    |
|-------------------------------|-----------------------------------------------------------|------------------------------------------------------|-------------------------------------------------------------------------------------------|----------------------------------------------------------------------------------------------------|
| Dioda Włącz<br>nie świeci się | Dioda<br>wyłączona                                        | Dioda wyłączona                                      | Drukarka HP PSC<br>jest wyłączona.                                                        | Naciśnij przycisk<br>Włącz, żeby<br>włączyć HP PSC.                                                            |
| Dioda Włącz<br>świeci się     | Dioda świeci się.                                         | Dioda świeci się.                                    | Drukarka HP PSC<br>jest włączona i<br>gotowa do użytku.                                   | Rozpocznij<br>zadanie<br>skanowania,<br>kopiowania lub<br>drukowania z<br>panelu przedniego<br>lub z programu. |
| Dioda Włącz<br>miga           | Dioda świeci się.                                         | Dioda świeci się.                                    | Drukarka HP PSC<br>przetwarza<br>zadanie<br>Drukowania,<br>Skanowania lub<br>Konserwacji. | Poczekaj, dopóki<br>HP PSC nie skończy<br>przetwarzania<br>zadania.                                            |

| Dioda Włącz<br>(zielony)                                              | Sekcja<br>Kopiowania<br>Czarno-Białego<br>(podświetlenie) | Sekcja<br>Kopiowania w<br>Kolorze<br>(podświetlenie) | Objaśnienie                                                                                                    | Co robić?                                                                                    |
|-----------------------------------------------------------------------|-----------------------------------------------------------|------------------------------------------------------|----------------------------------------------------------------------------------------------------|----------------------------------------------------------------------------------------------|
| Dioda Włącz<br>miga                                                   | Dioda miga.                                               | Dioda świeci się.                                    | Drukarka HP PSC<br>przetwarza<br>zadanie<br>kopiowania<br>czarno-białego,<br>które zostało<br>uruchomione z<br>panelu przedniego<br>lub z programu. | Poczekaj, dopóki<br>HP PSC nie skończy<br>przetwarzania<br>zadania.                          |
| Dioda Włącz<br>miga                                                   | Dioda świeci się.                                         | Dioda miga.                                          | Drukarka HP PSC<br>przetwarza<br>zadanie<br>kopiowania w<br>kolorze, które<br>zostało<br>uruchomione z<br>panelu przedniego<br>lub z programu.      | Poczekaj, dopóki<br>HP PSC nie skończy<br>przetwarzania<br>zadania.                          |
| Miga szybciej<br>przez 3<br>sekundy, a<br>nasłępnie<br>świeci ciągle. | Świeci się lub<br>miga.                                   | Świeci się lub<br>miga.                              | Drukarka HP PSC<br>jest zajęta –<br>wykonuje inne<br>zadanie.                                                                                       | Poczekaj do<br>zakończenia<br>bieżącego<br>zadania. Dopiero<br>wtedy rozpocznij<br>następne. |

Oprócz wyświetlania informacji na temat bieżących zadań, diody panelu przedniego mogą sygnalizować błędy, co opisano w poniższej tabeli.

Jeśli świecą razem diody Włącz, Sprawdź Pojemnik z Tuszem, Sprawdź Papier, Kopiuj, Mono i Kopiuj, Kolor, wykonaj następujące czynności:

- 1 Sprawdź, czy pokrywa panelu przedniego jest zamontowana na urządzeniu HP PSC.
- Odłącz przewód zasilania urządzenia HP PSC od źródła zasilania i podłącz ponownie.

| Dioda<br>Włącz<br>(zielony) | Dioda<br>Sprawdź<br>Papier | Dioda<br>Sprawdź<br>Pojemnik z<br>Tuszem | Objaśnienie                                                                                                    | Co robić?                                                                                                    |
|-----------------------------|----------------------------|------------------------------------------|----------------------------------------------------------------------------------------------------|----------------------------------------------------------------------------------------------------|
| Dioda miga.                 | Dioda<br>wyłączona         | Dioda<br>wyłączona                       | Urządzenie HP PSC<br>próbuje skanować, ale są<br>problemy z łącznością.                                                                                                    | Sprawdź, czy<br>komputer jest<br>włączony, i czy jest<br>połączony z<br>urządzeniem HP PSC.<br>Sprawdź, czy<br>zainstalowano<br>oprogramowanie<br>urządzenia HP PSC.                                                                                                    |
| Dioda świeci<br>się.        | Dioda miga.                | Dioda<br>wyłączona                       | Podajnik papieru jest pusty<br>lub w urządzeniu HP PSC<br>zablokował się papier.                                                                                                    | Załaduj papier lub<br>usuń blokadę papieru.<br>Następnie naciśnij<br>przycisk Wznów, aby<br>kontynuować.                                                                                                    |
| Dioda świeci<br>się.        | Dioda<br>wyłączona         | Dioda miga.                              | Drzwiczki dostępu do<br>pojemników z tuszem<br>mogą być niedomknięte,<br>pojemniki z tuszem mogły<br>zostać wyjęte lub nie<br>zostały odpowiednio<br>zainstalowane, mogła<br>pozostać na nich taśma<br>zabezpieczająca lub<br>mógł wystąpić problem z<br>pojemnikiem z tuszem. | Wyjmij pojemniki z<br>tuszem i sprawdź, czy<br>taśma została<br>usunięta. Ponownie<br>włóż pojemniki i<br>sprawdź, czy są<br>prawidłowo<br>umieszczone. Zamknij<br>drzwiczki dostępu.<br>Aby uzyskać dalsze<br>informacje na temat<br>takich problemów,<br>kliknij ikonę stanu w<br>zasobniku<br>systemowym. Jeśli<br>problem nadal<br>występuje, w pomocy<br>w rozwiązywaniu<br>problemów poszukaj<br>informacji na temat<br>sprawdzania poziomu<br>tuszu i czyszczenia<br>pojemników z tuszem. |
| Dioda miga.                 | Dioda<br>wyłączona         | Dioda miga.                              | Mógł wystąpić problem z<br>pojemnikiem z tuszem.                                                                                                    | Aby uzyskać dalsze<br>informacje, kliknij<br>ikonę stanu w<br>zasobniku<br>systemowym.                                                                                                    |

| Dioda<br>Włącz<br>(zielony)   | Dioda<br>Sprawdź<br>Papier | Dioda<br>Sprawdź<br>Pojemnik z<br>Tuszem        | Objaśnienie                                                                                                    | Co robić?                                                                                         |
|-------------------------------|----------------------------|-------------------------------------------------|----------------------------------------------------------------------------------------------------|---------------------------------------------------------------------------------------------------|
| Dioda<br>wyłączona            | Dioda miga.                | Dioda miga.                                     | Pojemnik z tuszem jest<br>zablokowany.                                                                                                    | Otwórz drzwiczki<br>dostępu do pojemnika<br>i sprawdź, czy nie jest<br>on zablokowany.            |
| Dioda miga. Dioda miga. Dioda | Dioda miga.                | W urządzeniu HP PSC<br>wystąpił błąd krytyczny. | Wyłącz urządzenie<br>HP PSC i włącz<br>ponownie. Uruchom<br>ponownie komputer.<br>Jeśli problem nadal<br>występuje, wyjmij<br>wtyczkę urządzenia<br>HP PSC i włóż<br>ponownie. Jeśli<br>problem nadal<br>występuje, zwróć się<br>do firmy HP. |                                                                                                   |
|                               |                            |                                                 | Podczas skanowania<br>wystąpiła blokada<br>papieru.                                                                                                    | Wyłącz urządzenie<br>HP PSC, następnie<br>włącz je ponownie i<br>jeszcze raz spróbuj<br>skanować. |

ładowanie oryginałów i papieru

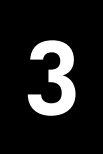

Kopię można uzyskać po umieszczeniu oryginału na szybie ekspozycyjnej. Można przy tym drukować i kopiować na papierach o różnym rodzaju, gramaturze, formacie. Istotną kwestię stanowi jednak wybór właściwego rodzaju papieru oraz upewnienie się, że jest on prawidłowo włożony i nieuszkodzony.

# ładowanie oryginałów

Dowolny oryginał można skopiować lub zeskanować po umieszczeniu go na szybie.

**Uwaga:** Niektóre opcje kopiowania, takie jak **Dopasuj do Strony**, nie będą działały poprawnie, jeśli szkło i dolna część pokrywy nie będą czyste. Dalsze informacje na ten temat mona znaleźć w sekcjach **czyszczenie** szyby oraz **czyszczenie wewnętrznej części pokrywy** na str. 23.

 Unieś pokrywę i umieść oryginał w prawym dolnym rogu szyby stroną zadrukowaną skierowaną ku dołowi, tak aby krawędzie oryginału stykały się z prawym i dolnym brzegiem szyby.

Ważne jest, aby podczas kopiowania oryginał był dosunięty do przedniego lewego rogu.

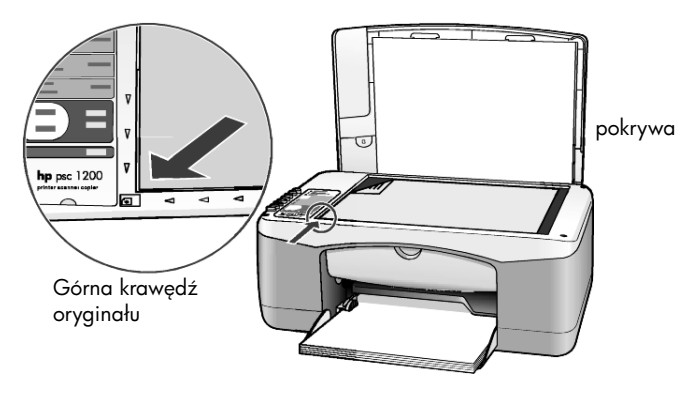

2 Zamknij pokrywę.

# ładowanie papieru o rozmiarach letter lub A4

Poniżej przedstawiono podstawowy sposób ładowania papieru. Podczas ładowania niektórych rodzajów papieru, kart pocztowych i kopert należy zachowywać określone zasady postępowania. Po zapoznaniu się z poniższą procedurą należy zajrzeć do sekcji **wskazówki dotyczące ładowania pozostałych rodzajów papieru do podajnika głównego** na str. 14, **ładowanie kopert** na str. 13, oraz **ładowanie pocztówek, kart hagaki lub papieru fotograficznego 10 x 15 cm** na str. 13. Aby uzyskać najlepszy efekt, po każdej zmianie rodzaju lub rozmiaru ponownie ustaw parametry papieru. Dalsze informacje na ten temat można znaleźć w sekcji **ustawianie rodzaju papieru** na str. 15.

### ładowanie papieru do podajnika

1 Opuść podajnik papieru, a jeśli to konieczne, przesuń prowadnicę do najbardziej zewnętrznej pozycji.

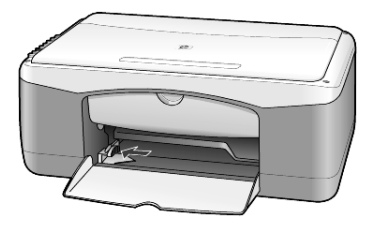

- Postukaj stosem arkuszy o płaską powierzchnię w celu wyrównania krawędzi, a następnie sprawdź, czy:
  - papier nie jest podarty, zakurzony, pomarszczony, a jego brzegi nie są zagięte;
  - wszystkie arkusze w stosie są tego samego rozmiaru i rodzaju, chyba że wykorzystywany jest papier fotograficzny.
- 3 Umieść papier w podajniku stroną do druku skierowaną ku dołowi i wsuń go do oporu. Aby uniknąć zginania papieru, uważaj, aby nie wsuwać go za głęboko, ani nie wciskać zbyt mocno. Aby uniknąć blokady papieru, wsuwaj go do podajnika tylko do momentu wyczucia oporu.

Używając papieru firmowego, wkładaj go nagłówkiem do przodu.

Nie ładuj zbyt dużej ilości papieru. Sprawdź, czy stos papieru zawiera po kilkanaście arkuszy, a jednocześnie nie wykracza powyżej górnej krawędzi prowadnicy regulującej szerokość arkusza.

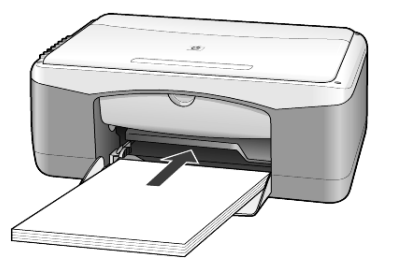

4 Przysuń prowadnicę szerokości papieru aż dotknie brzegu papieru. Sprawdź, czy stos papieru leży płasko w podajniku i mieści się pod występem prowadnicy regulującej szerokość arkusza.

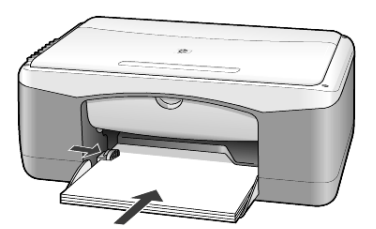

# ładowanie kopert

Aby drukować na kopertach przy użyciu urządzenia HP PSC, należy skorzystać z funkcji drukowania w oprogramowaniu. *Nie należy* używać kopert błyszczących, wytłaczanych ani kopert wyposażonych w okienka lub metalowe zamknięcia. Do podajnika papieru można załadować jedną lub kilka kopert.

- 1 Usuń cały papier z podajnika.
- 2 Wsuń kopertę do podajnika lewą stroną, klapką do góry (stroną do druku w dół), aż do oporu.

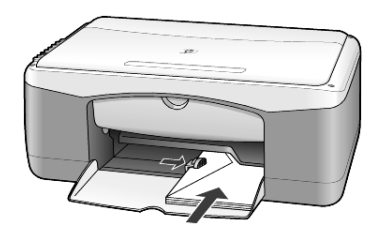

 Dopasuj prowadnicę szerokości papieru do koperty. Uważaj, żeby nie zgiąć koperty.

Jeśli ładowanych jest wiele kopert, należy sprawdzić, czy koperty mieszczą się w podajniku (nie przeładowywać go).

Informacje dotyczące sposobu formatowania tekstu drukowanego na kopertach można znaleźć w plikach pomocy używanego edytora tekstu.

# ładowanie pocztówek, kart hagaki lub papieru fotograficznego 10 x 15 cm

Poniżej przedstawiono sposób ładowania kartek pocztowych, kart hagaki lub papieru fotograficznego 10 x 15 cm.

 Usuń papier z podajnika i wsuń do niego stos kart lub papieru fotograficznego 10 x 15 cm, aż do oporu.

Sprawdź, czy arkusze są skierowane stroną do zadrukowania do dołu.

**Uwaga:** Jeśli używany papier fotograficzny ma perforowane zakładki, ładuj go zakładkami w swoją stronę.

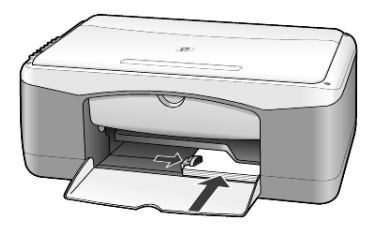

2 Dopasuj prowadnicę regulującą szerokość papieru do szerokości kart lub papieru fotograficznego, aż do oporu.

Sprawdź, czy karty lub papier fotograficzny mieszczą się w podajniku (nie należy go przepełniać).

# wskazówki dotyczące ładowania pozostałych rodzajów papieru do podajnika głównego

Poniższa tabela zawiera wytyczne dotyczące ładowania określonych rodzajów papieru i klisz. Aby osiągnąć najlepszy efekt, po każdej zmianie rodzaju lub rozmiaru papieru ustaw ponownie parametry papieru.

Dalsze informacje na ten temat można znaleźć w sekcji **ustawianie rodzaju** papieru na str. 15.

**Uwaga:** Niektóre rodzaje papieru mogą nie być dostępne w danym kraju / regionie.

**Uwaga:** W przypadku drukowania za pomocą urządzenia HP PSC nie zaleca się stosowania HP Photo Paper oraz HP Photo Paper, Glossy, o rozmiarze 10 na 15 cm. Do drukowania zdjęć należy korzystać z HP Everyday Photo Paper. Potrzeby drukowania fotografii najlepiej spełnia HP Premium Plus Photo Paper.

**Uwaga:** Papier fotograficzny może się zwijać po wyjęciu z pudełka. Aby zapobiec zwijaniu się arkuszy, papier fotograficzny przechowuj zamknięty w oryginalnym opakowaniu do czasu jego użycia. Jeżeli arkusze papieru fotograficznego zwinęły się, przed włożeniem do urządzenia HP PSC zwiń je w przeciwną stronę, aby je wyprostować.

| papier                         | wskazówki                                                                                                    |
|--------------------------------|----------------------------------------------------------------------------------------------------|
| Papiery HP                     | <ul> <li>HP Premium Inkjet Paper: Znajdź szarą strzałkę na tylnej stronie<br/>arkusza, a następnie umieść go stroną z symbolem strzałki ku górze.</li> </ul>                                                                                                    |
|                                | <ul> <li>HP Premium Photo Paper, HP Premium Plus Photo Paper lub<br/>HP Everyday Photo Paper: Załaduj stroną błyszczącą (służącą do<br/>druku) skierowaną ku dołowi. W podajniku należy zawsze umieścić<br/>najpierw co najmniej pięć arkuszy zwykłego papieru, a następnie na<br/>nim kłaść papier fotograficzny.</li> </ul>                                                  |
|                                | <ul> <li>Klisza HP Premium Inkjet Transparency Film: Umieść kliszę w taki<br/>sposób, aby biały pasek (ze strzałkami i logo HP) znajdował się u<br/>góry i jako pierwszy wchodził do podajnika.</li> </ul>                                                                                                    |
|                                | <ul> <li>HP Inkjet T-Shirt Transfer Iron-On Przed użyciem wyprostuj dokładnie<br/>arkusz; nie ładuj zwiniętych arkuszy. (Aby zapobiec zwijaniu się arkuszy,<br/>papier do nadruków przechowuj zamknięty w oryginalnym opakowaniu,<br/>aż do chwili jego użycia). Ręcznie ładuj pojedyncze arkusze stroną<br/>niezadrukowaną ku dołowi (niebieskim paskiem do góry).</li> </ul> |
|                                | <ul> <li>Karty HP Matte Greeting Cards, HP Glossy Greeting Cards i HP Felt<br/>Textured Greeting Cards: Załaduj do podajnika mały stos kart<br/>pocztowych HP, wsuwając je do oporu stroną do druku skierowaną<br/>ku dołowi.</li> </ul>                                                                                                    |
| Etykiety<br>(tylko drukowanie) | <ul> <li>Używaj zawsze arkuszy o formacie letter lub A4 przeznaczonych dla<br/>drukarek atramentowych HP (np. etykiet Avery Inkjet Labels) i<br/>sprawdź, czy nie są starsze niż dwa lata.</li> </ul>                                                                                                    |
|                                | <ul> <li>Przekartkuj stos etykiet, aby arkusze nie były ze sobą sklejone.</li> </ul>                                                                                                    |
|                                | <ul> <li>Umieść stos arkuszy w podajniku na zwykłym papierze, stroną do<br/>druku skierowaną ku dołowi. Nie wkładaj etykiet arkusz po arkuszu.</li> </ul>                                                                                                    |

| papier                             | wskazówki                                                                                                    |
|------------------------------------|----------------------------------------------------------------------------------------------------|
| Kartki pocztowe i<br>karty hagaki  | Włóż stos kartek lub kart hagaki do podajnika stroną do druku ku<br>dołowi, wsuwając go aż do oporu. Ustaw kartki pocztowe po prawej<br>stronie podajnika, a następnie przesuwaj prowadnicę regulującą<br>szerokość do lewej krawędzi kart, aż do oporu.                                                                                                    |
| Papier fotograficzny<br>10 x 15 cm | Włóż papier fotograficzny do podajnika stroną do druku skierowaną ku<br>dołowi, wsuwając go do oporu. Umieść papier fotograficzny dłuższą<br>krawędzią przy prawej stronie podajnika głównego, przesuń<br>prowadnicę regulującą szerokość do dłuższej krawędzi papieru<br>fotograficznego i dosuń do oporu. Jeśli używany papier fotograficzny<br>ma perforowane zakładki, ładuj go zakładkami w swoją stronę. |

# ustawianie rodzaju papieru

Aby użyć innego rodzaju papieru, np. papieru fotograficznego, kliszy, nośnika do naprasowanek lub kopert, załaduj go do podajnika. W celu zapewnienia najlepszej możliwej jakości druku należy zmienić ustawienia rodzaju papieru.

HP zaleca stosowanie ustawień rodzaju papieru zgodnych z faktycznie używanym papierem.

To ustawienie dotyczy wyłącznie opcji kopiowania. Jeśli chcesz ustawić rodzaj papieru do drukowania, ustaw właściwości w oknie dialogowym Drukuj.

Naciśnij przycisk Rodzaj Papieru, aby wybrać Zwykły lub Fotograficzny.

Aby uniknąć blokady papieru, często usuwaj kartki z zasobnika wyjściowego. Pojemność zasobnika wyjściowego jest uzależniona od rodzaju używanego papieru oraz ilości atramentu. Dalsze informacje na temat pojemności zasobnika wyjściowego można znaleźć w **informacje techniczne** w pomocy programu Obrazy i Fotografie HP. rozdział 3

# korzystanie z funkcji kopiowania

4

Funkcje kopiowania umożliwiają wykonywanie następujących zadań:

- Uzyskiwanie wysokiej jakości kolorowych i czarno-białych kopii.
- Uzyskiwanie wysokiej jakości kopii zdjęć przy użyciu papieru fotograficznego.
- Powiększanie lub pomniejszanie rozmiaru oryginału w celu dopasowania do danego rozmiaru papieru.

# wykonywanie kopii

Kopie można wykonywać przy użyciu panelu przedniego urządzenia HP PSC lub za pomocą oprogramowania HP PSC zainstalowanego na komputerze. Funkcje kopiowania są dostępne przy użyciu obu tych metod. Oprogramowanie udostępnia jednak dodatkowe funkcje kopiowania, które nie są dostępne z przedniego panelu.

Wszystkie ustawienia kopiowania wybrane na panelu przednim zostają wyzerowane **dwie minuty** po tym, jak HP PSC zakończy kopiowanie.

### kopiowanie

- 1 Umieść oryginał na szybie.
- 2 Naciśnij przycisk Kopiuj, Mono lub Kopiuj, Kolor. Można także wykorzystać przycisk Rodzaj Papieru, aby wybrać papier Zwykły lub Fotograficzny, albo też użyć przycisku Rozmiar do wybrania 100% (tworzy dokładną kopię oryginału) lub Dopasuj do Strony. Informacje dotyczące funkcji Dopasuj do Strony – zobacz dopasowanie kopii do strony lub do karty hagaki na str. 18.

**Uwaga:** Przed rozpoczęciem kopiowania w kolorze należy sprawdzić, czy w urządzeniu HP PSC jest zainstalowany pojemnik z kolorowym tuszem. Jeśli zainstalowano tylko pojemnik z czarnym tuszem, można kopiować w trybie monochromatycznym na zwykłym papierze.

### zwiększanie szybkości lub jakości kopiowania

Urządzenie HP PSC posiada dwie opcje wpływające na szybkość i jakość kopiowania.

- Opcja Najlepsza daje najwyższą jakość dla każdego rodzaju papieru. Opcja Najlepsza powoduje, że kopiowanie jest wolniejsze niż w przypadku drukowania roboczego. Opcja Najlepsza jest ustawiana domyślnie dla wszystkich kopii. Instrukcje na ten temat – zob. kopiowanie na str. 17.
- Opcja Szybka umożliwia szybsze kopiowanie niż ustawienie Najlepsza. Jakość tekstu jest porównywalna z ustawieniem Najlepsza, natomiast grafika może być niższej jakości.

# aby wykonać kopię z panelu przedniego przy pomocy ustawienia drukowania szybkiego

- 1 Umieść oryginał na szybie.
- 2 Naciśnij przycisk Rodzaj Papieru, aby wybrać Zwykły.

**Uwaga:** Gdy używane jest ustawienie prędkości kopiowania na **Szybka**, konieczne jest wybranie rodzaju papieru: **Zwykły**.

3 Naciśnij i przytrzymaj przycisk Skanuj, a następnie naciśnij Kopiuj, Mono lub Kopiuj, Kolor.

### ustawianie liczby kopii

Liczbę kopii można ustawić z panelu przedniego.

- 1 Umieść oryginał na szybie.
- 2 Wykonaj jedną z następujących czynności:
  - Jeśli na urządzeniu HP PSC znajduje się przycisk Liczba kopii, naciśnij przycisk Liczba kopii, aby zwiększyć liczbę kopii, następnie naciśnij przycisk Kopiuj, Mono lub Kopiuj, Kolor.
  - Jeśli na urządzeniu HP PSC nie ma przycisku Liczba kopii, naciskaj Kopiuj, Mono lub Kopiuj, Kolor, aby zwiększać liczbę kopii po jednej.

### wykonywanie specjalnych zadań kopiowania

Oprócz obsługi standardowego kopiowania, HP PSC może także kopiować zdjęcia i automatycznie powiększać lub pomniejszać oryginał, tak aby pasował do całej strony.

### kopiowanie zdjęć

Podczas kopiowania fotografii należy użyć przycisku **Rodzaj Papieru**, aby wybrać **Fotograficzny**. Może zaistnieć potrzeba wykorzystania opcji **Dopasuj do Strony**, która powiększy lub pomniejszy oryginał, tak aby zmieścił się na papierze o rozmiarze Letter lub A4.

- 1 Umieść zdjęcie na szybie.
- 2 Jeśli używasz papieru fotograficznego, umieść go w podajniku papieru.
- 3 Naciśnij przycisk Rodzaj papieru, aby wybrać Fotograficzny.
- 4 Naciśnij przycisk Kopiuj, Mono lub Kopiuj, Kolor.

Wskazówka: Aby automatycznie powiększyć zdjęcie do rozmiaru całej strony, naciśnij przycisk **Rozmiar**, aby wybrać **Dopasuj do Strony**.

### dopasowanie kopii do strony lub do karty hagaki

Użyj opcji **Dopasuj do Strony** lub **Dopasuj do Hagaki** (zależnie od posiadanego modelu urządzenia), jeżeli chcesz automatycznie zmniejszyć lub zwiększyć oryginał, tak aby pasował do rozmiaru papieru Letter, A4 lub karty Hagaki. Można powiększyć małe zdjęcie tak, aby wypełniało całą stronę, jak pokazano poniżej. Korzystanie z funkcji **Dopasuj do Strony** lub **Dopasuj do Hagaki** może zapobiec niepożądanemu przycięciu marginesów tekstu lub zdjęć.

**Wskazówka:** Przed rozpoczęciem kopiowania należy sprawdzić, czy szyba jest czysta, a oryginał został umieszczony w lewym przednim rogu szyby.

Oryginał

Dopasuj do Strony

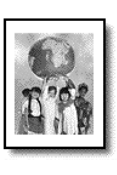

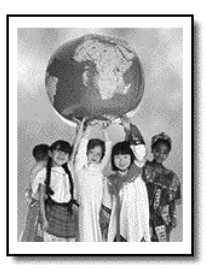

- 1 Umieść oryginał na szybie.
- Naciśnij przycisk Rozmiar, żeby wybrać Dopasuj do Strony lub Dopasuj do Hagaki.
- 3 Naciśnij przycisk Kopiuj, Mono lub Kopiuj, Kolor.

# zatrzymywanie kopiowania

• Aby zatrzymać kopiowanie, naciśnij przycisk **Anuluj** na panelu przednim.

rozdział 4

# korzystanie z funkcji skanowania

Skanowanie to proces przekształcania obrazów i tekstu do postaci elektronicznej wykorzystywanej przez komputer. Skanować można prawie wszystko:

- Zdjęcia
- Artykuły prasowe
- Dokumenty tekstowe

Dzięki temu, że zeskanowany tekst lub obraz jest w postaci elektronicznej, możliwe jest przeniesienie go do edytora tekstu lub programu graficznego i modyfikowanie stosownie do potrzeb. Możliwe jest:

- Zeskanowanie zdjęć dzieci i wysłanie ich pocztą elektroniczną do rodziny, tworzenie zbioru zdjęć domu lub biura lub tworzenie elektronicznego albumu.
- Zeskanowanie tekstu z artykułu do edytora tekstu i dołączenie do tworzonego sprawozdania, dzięki czemu nie trzeba go przepisywać.

**Wskazówka:** Aby można było korzystać z funkcji skanowania, urządzenie HP PSC oraz komputer muszą być ze sobą połączone i muszą być włączone. Oprócz tego, przed przystąpieniem do skanowania na komputerze powinno zostać zainstalowane i uruchomione oprogramowanie dla urządzenia HP PSC. Aby w systemie Windows sprawdzić, czy program HP PSC jest uruchomiony, poszukaj ikony stanu w zasobniku systemowym. W systemie Macintosh, oprogramowanie urządzenia HP PSC zawsze jest uruchomione.

**Uwaga:** Ekspozycja urządzenia HP PSC na mocne bezpośrednie światło słoneczne lub oświetlenie halogenową lampą umieszczoną w pobliżu urządzenia HP PSC może odbić się na jakości skanowanych obrazów.

**Uwaga:** Skanowanie w wysokiej rozdzielczości (600 dpi i więcej) wymaga wiele wolnego miejsca na twardym dysku. Jeśli ilość wolnego miejsca jest niewystarczająca, system może się zawiesić.

# skanowanie oryginału

Skanowanie można uruchomić z urządzenia HP PSC lub z oprogramowania HP PSC na komputerze.

Dalsze informacje na temat skanowania obrazów i dokumentów przy pomocy oprogramowania urządzenia HP PSC można znaleźć w sekcji **skanowanie obrazów i dokumentów** w sekcji Pomoc dla programu Obrazy i Fotografie HP.

# skanowanie oryginału za pośrednictwem panelu przedniego do komputera z systemem Windows

- 1 Umieść oryginał na szybie.
- 2 Naciśnij przycisk Skanuj.

W oprogramowaniu HP PSC zainstalowanym na komputerze pojawi się podgląd skanowanego obrazu.

**Uwaga:** W oprogramowaniu urządzenia HP PSC ustawienia domyślne nakazują wyświetlanie podglądu. Można zmienić to ustawienie, jeśli podgląd ma się nie pojawiać.

3 Gdy pojawia się podgląd, można dokonać kilku opcjonalnych zmian w skanowanym obrazie.

**Uwaga:** Dalsze informacje na temat modyfikowania obrazu na podglądzie można znaleźć w części **dopasowywanie obrazu podczas wyświetlania podglądu** w sekcji **skanowanie obrazów i dokumentów** w sekcji Pomoc dla programu Obrazy i Fotografie HP.

4 Kliknij Przyjmij.

Urządzenie HP PSC przeprowadzi ostateczne skanowanie oryginału i prześle obraz do Galerii Obrazów i Fotografii HP, która automatycznie otworzy i wyświetli obraz. Galeria Obrazów i Fotografii HP obejmuje wiele narzędzi do edycji, których można użyć do obróbki obrazu i uzyskania pożądanego efektu.

**Uwaga:** Dalsze informacje na temat korzystania z Galerii Obrazów i Fotografii HP można znaleźć w części **zarządzanie obrazami** w sekcji **korzystanie z oprogramowania**.

### skanowanie oryginału za pośrednictwem panelu przedniego do komputera z systemem Macintosh

- Umieść oryginał na szybie.
   Dalsze informacje na ten temat można znaleźć w sekcji ładowanie oryginałów na str. 11.
- 2 Naciśnij przycisk Skanuj.

Urządzenie HP PSC skanuje oryginał i wysyła obraz do okna skanowania. Tam można dopasować obraz.

Po zakończeniu dopasowywania ustawień skanowania, obraz można zapisać, wydrukować lub wysłać do Galerii Obrazów i Fotografii HP. Dalsze informacje można znaleźć w pomocy ekranowej dla programu Galeria Obrazów i Fotografii HP.

### zatrzymywanie skanowania

Skanowanie można zatrzymać, naciskając przycisk **Anuluj** umieszczony na panelu przednim.

konserwacja urządzenia hp psc

W tej części zostały przedstawione zalecenia dotyczące utrzymywania urządzenia HP PSC w najlepszym stanie technicznym. Opisane procedury konserwacyjne należy wykonywać, gdy zajdzie taka potrzeba.

# czyszczenie szyby

Zabrudzenia szyby, takie jak ślady palców, smugi, włosy itd. zmniejszają wydajność i ujemnie wpływają na dokładność działania funkcji, np. Dopasuj do strony i Kopiuj.

- 1 Wyłącz urządzenie, wyjmij wtyczkę przewodu zasilania z gniazdka i podnieś pokrywę.
- 2 Oczyść szybę przy użyciu miękkiej szmatki lub gąbki lekko zwilżonej środkiem do czyszczenia szkła nie zawierającym składników ściernych.

**Przestroga!** Nie używaj środków ściernych, acetonu, benzenu lub czterochlorku węgla, gdyż związki te mogą zniszczyć urządzenie. Bezpośrednio na szybie nie należy umieszczać płynów. Mogą one dostać się pod płytę i uszkodzić urządzenie.

 Osusz szybę irchą lub gąbką celulozową, aby zapobiec występowaniu plam.

# czyszczenie wewnętrznej części pokrywy

Na białym materiale znajdującym się pod pokrywą urządzenia mogą zbierać się różne pyłki. Może to powodować problemy w czasie skanowania lub kopiowania.

- 1 Wyłącz urządzenie, wyjmij wtyczkę przewodu zasilania z gniazdka i podnieś pokrywę.
- 2 Oczyść biały materiał znajdujący się po wewnętrznej stronie pokrywy przy użyciu miękkiej szmatki lub gąbki lekko zwilżonej łagodnym roztworem mydła i ciepłej wody.
- Umyj delikatnie wewnętrzną stronę pokrywy, aby zmiękczyć osad. Nie szoruj.
- 4 Osusz wewnętrzną stronę pokrywy przy użyciu irchy lub miękkiej szmatki.

**Przestroga!** Nie używaj ściereczek papierowych, ponieważ mogą one porysować wewnętrzną część pokrywy.

5 Jeśli wewnętrzna część pokrywy nadal jest zabrudzona, ponownie wykonaj powyższe czynności, używając alkoholu izopropylowego i dokładnie wytrzyj pokrywę wilgotną szmatką, aby usunąć pozostały alkohol.

### czyszczenie obudowy

Do wycierania kurzu, smug i plam z obudowy należy używać miękkiej, wilgotnej, szmatki, która nie pozostawia włókien. Wnętrze urządzenia nie wymaga czyszczenia. Wszelkie płyny należy przechowywać z dala od wewnętrznej części urządzenia i panelu przedniego.

# korzystanie z pojemników z tuszem

Aby zapewnić najlepszą jakość wydruku na HP PSC, należy wykonać kilka prostych czynności konserwacyjnych.

### drukowanie raportu z autotestu

Jeśli występują problemy z drukowaniem, przed wymianą pojemników z tuszem należy wydrukować Raport z Autotestu.

- 1 Naciśnij i przytrzymaj przycisk Anuluj.
- 2 Naciśnij przycisk Kopiuj, Kolor

Zostanie wydrukowany raport z autotestu urządzenia HP PSC, dzięki któremu można określić wszelkie potencjalne problemy.

| A — B = PSC 1200 SERKS.S/N 000000000010.FW R0001%WAFH1.US VID:300 ZE 2F11.<br>ENGES 3.ASTERIOR 000000000.NVM OK. SMECEDED 0.MRCN 0.<br>CBA TI 1.4AIDD001. MER22DC. LEFT 5DM6F. RIGHT 2C1012F |        |              |
|----------------------------------------------------------------------------------------------------|--------|--------------|
| Bloki kolorów                                                                                                    |        | 3            |
|                                                                                                    |        | NINN         |
|                                                                                                    | Wzorce | ə pracy dysz |

Sprawdź bloki kolorów i wzorce pracy dysz pod kątem rozmazań i białych linii.

- Brakujące bloki kolorów mogą wskazywać, że tusz danego koloru uległ wyczerpaniu.
- Rozmazania mogą wskazywać, że dysze są zatkane lub styki zabrudzone. Nie należy czyścić ich alkoholem.

### obsługa pojemników z tuszem

Przed wymianą pojemnika z tuszem należy zapoznać się z nazwami części i sposobem postępowania z pojemnikiem.

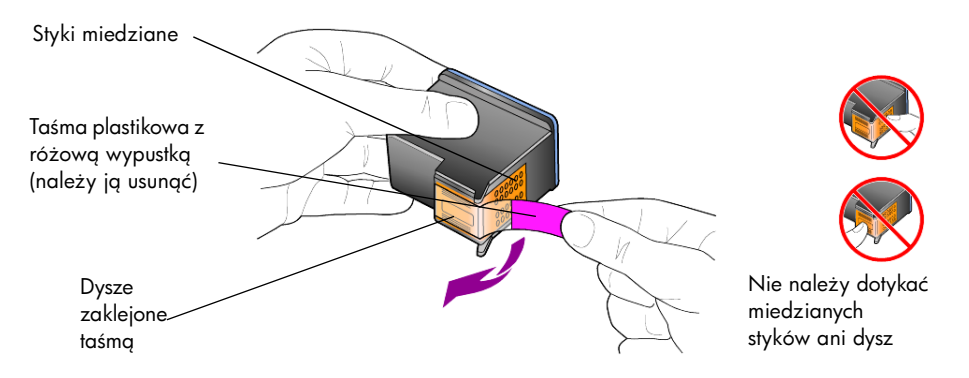

### wymiana pojemników z tuszem

Urządzenie HP PSC powiadamia o konieczności wymiany pojemników z tuszem.

Zobacz **zamawianie pojemników z tuszem** na wewnętrznej stronie tylnej okładki, gdzie umieszczono informacje dotyczące zamawiania pojemników z tuszem.

 Włącz urządzenie, a następnie otwórz klapę dostępu do pojemników z tuszem przez przesunięcie uchwytu w dół.

Karetka przesunie się na środek urządzenia.

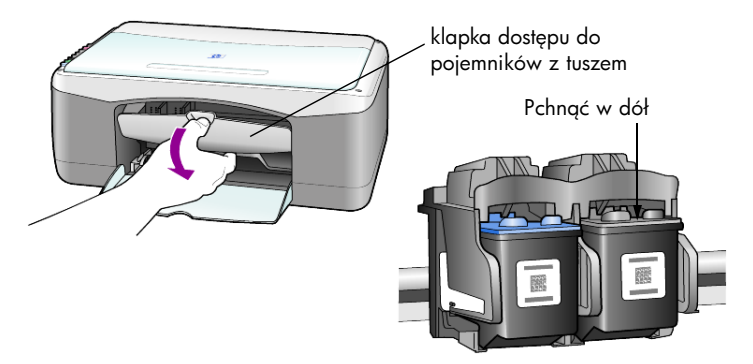

Po zatrzymaniu się karetki pchnij w dół, aby zwolnić zatrzask i odblokować pojemnik z tuszem, a następnie wyciągnij go pociągając ku sobie.

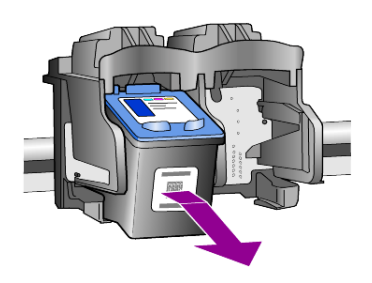

**Uwaga:** Jest rzeczą normalną sprawdzanie, czy nie ma złogów tuszu w komorach pojemników z tuszem.

3 Wyjmij nowy pojemnik z tuszem z opakowania i delikatnie usuń plastikową taśmę zakrywającą dysze, uważając, aby nie dotknąć czarnego plastiku.

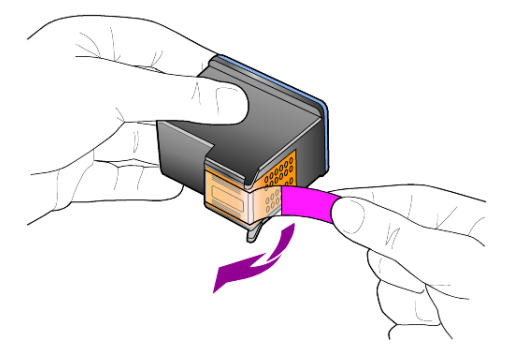

Przestroga! Styków miedzianych ani dysz nie wolno dotykać.

Po usunięciu plastikowej taśmy należy natychmiast zainstalować pojemnik z tuszem, aby uniknąć zaschnięcia tuszu w dyszach.

4 Wciśnij nowy pojemnik z tuszem lekko pod kątem do odpowiedniego gniazda, aż zatrzaśnie się w pozycji docelowej.

**Przestroga!** Nie należy próbować wciskania pojemnika z tuszem prosto do gniazda. Pojemnik musi się wślizgnąć do środka lekko pod kątem.

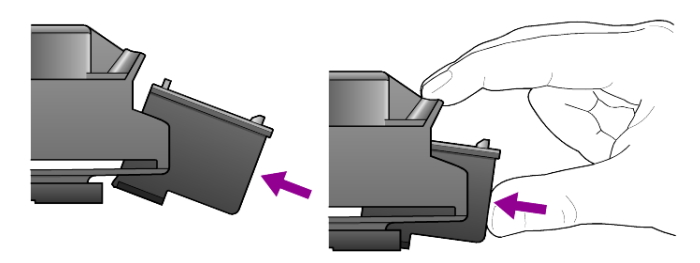

Pojemnik z trójkolorowym tuszem umieść po lewej, a pojemnik z czarnym tuszem – po prawej stronie.

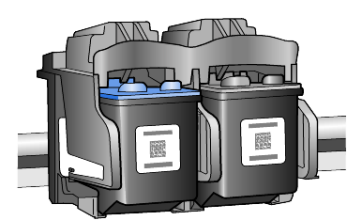

5 Zamknij drzwiczki dostępu do karetki.

### wyrównywanie pojemników z tuszem

Po zainstalowaniu lub wymianie pojemnika z tuszem, HP PSC automatycznie drukuje arkusz wyrównania pojemnika. Może to potrwać kilka minut. Wyrównywanie pojemników z tuszem pozwala uzyskać wysoką jakość wydruku.

 Umieść arkusz wyrównania pojemnika na szybie, a następnie naciśnij przycisk Skanuj.

Pojemniki zostają odpowiednio wyrównane.

**Uwaga:** W trakcie wyrównywania przycisk z kontrolką LED będzie migał, póki procedura nie zostanie zakończona, co trwa ok. 30 sekund.

# odgłosy auto-konserwacji

W trakcie użytkowania urządzenia można usłyszeć różne odgłosy mechaniczne. Stanowi to normalny objaw automatycznej konserwacji przeprowadzanej przez urządzenie. rozdział 6

# informacje dodatkowe dotyczące instalacji

Podczas instalacji oprogramowania urządzenia HP PSC wyświetlanych jest kilka okien. Powinny zostać wyświetlone następujące okna:

- ٠ Instalacia
- Kopiowanie plików ٠
- Prośba o podłączenie urządzenia HP PSC •
- ٠ Zielony napis OK i zaznaczenie
- Prośba o ponowne włączenie komputera (nie we wszystkich przypadkach) •
- ٠ Rejestracja

Jeśli nie wszystkie powyższe okna zostały wyświetlone, podczas instalacji mógł wystąpić problem. Sprawdź, czy:

- W Nawigatorze HP widocznych jest pięć ikon (kliknij dwukrotnie ikonę Nawigator HP na pulpicie)
- W oknie dialogowym Drukarki wyświetlana jest nazwa urządzenia HP PSC
- W zasobniku systemowym wyświetlana jest ikona urządzenia HP PSC ٠ wskazująca stan gotowości urządzenia HP PSC.

Jeśli w Nawigatorze HP nie widać wszystkich pięciu ikon, należy zaczekać kilka minut na ustanowienie połączenia między urządzeniem HP PSC a komputerem.

# możliwe problemy podczas instalacji

Jeśli po włożeniu płyty CD urządzenia HP PSC 1100/1200 Series do napędu CD-ROM na ekranie nic się nie pojawi

- Z menu Start wybierz polecenie Uruchom. 1
- 2 W oknie dialogowym Uruchom wpisz d:\setup.exe (jeśli naped CD-ROM nie jest oznaczony literą "d", wpisz odpowiadającą mu literę), a następnie kliknij **OK**.

Jeśli w Nawigatorze HP nie widać wszystkich pięciu ikon, wykonaj następujące czynności:

- Sprawdź, czy pokrywa panelu przedniego jest założona, następnie odłącz urządzenie HP PSC i podłącz ponownie.
- Sprawdź, czy podłączony jest kabel USB i przewód zasilania.
  - Wyjmij wtyczkę kabla USB i włóż ponownie.
  - Nie podłączaj kabla USB do klawiatury ani koncentratora bez zasilania.
  - Sprawdź, czy długość kabla USB nie przekracza 3 metrów
  - Jeśli do komputera podłączonych jest kilka urządzeń za pomocą kabla USB, podczas instalacji może zajść potrzeba odłączenia pozostałych.

Uwaga: Protokół AppleTalk nie jest obsługiwany.

- Wyjmij wtyczkę urządzenia HP PSC z gniazdka ściennego i włóż ponownie.
- Ponownie uruchom komputer.

W systemie Windows sprawdź w zasobniku systemowym, jakie aplikacje działają w tle i zamknij je przed ponownym uruchomieniem komputera.

# usuwanie i ponowna instalacja oprogramowania hp psc

Jeśli w Nawigatorze nie widać pięciu ikon, może zajść potrzeba odinstalowania i ponownego zainstalowania oprogramowania. *Nie* należy po prostu usuwać plików programowych urządzenia HP PSC z twardego dysku. Usuń pliki poprawnie, korzystając z narzędzia do odinstalowania, dołączonego do grupy programów urządzenia HP PSC.

### odinstalowanie oprogramowania w komputerze z systemem Windows

- 1 Odłącz urządzenie HP PSC od komputera.
- 2 Na pasku zadań Windows kliknij Start, wybierz Programy lub Wszystkie programy (wersja WinXP), wybierz Hewlett-Packard, następnie hp psc 1200 series lub hp psc 1100 series i odinstaluj oprogramowanie.
- 3 Postępuj zgodnie z poleceniami wyświetlanymi na ekranie. Urządzenie HP PSC musi być odłączone od komputera.
- 4 Jeśli wyświetlone zostanie pytanie, czy chcesz usunąć pliki współdzielone, kliknij **Nie**.

Inne programy korzystające z tych plików mogłyby nie pracować poprawnie po ich usunięciu.

5 Kiedy usuwanie oprogramowania zostanie zakończone, odłącz urządzenie HP PSC i ponownie uruchom komputer.

**Uwaga:** Należy pamiętać o odłączeniu urządzenia HP PSC przed ponownym uruchomieniem komputera.

- 6 Aby ponownie zainstalować oprogramowanie, włóż płytę CD-ROM urządzenia HP PSC 1100/1200 Series do napędu CD-ROM i postępuj zgodnie z wyświetlanymi wskazówkami.
- 7 Po zakończeniu instalacji podłącz urządzenie HP PSC i włącz zasilanie postępując zgodnie ze wskazówkami wyświetlanymi na ekranie i instrukcjami na Plakacie Instalacyjnym.

Po podłączeniu urządzenia HP PSC i włączeniu zasilania trzeba czasem odczekać kilka minut na zakończenie działania mechanizmu Plug and Play. Po zakończeniu instalacji, w zasobniku systemowym pojawi się ikona Monitor stanu.

8 Aby sprawdzić poprawność instalacji, kliknij dwa razy ikonę Nawigator HP na pulpicie. Jeśli w oknie Nawigatora HP jest widoczne pięć ikon, oprogramowanie jest zainstalowane prawidłowo.

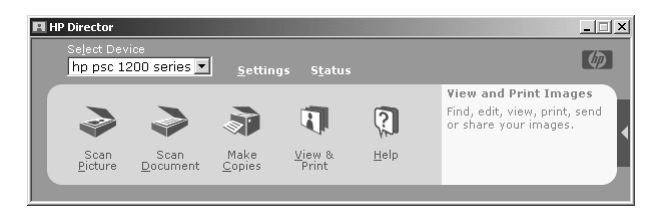

### odinstalowanie oprogramowania w komputerze z systemem Macintosh

- 1 Odłącz urządzenie HP PSC od komputera.
- 2 Kliknij dwa razy folder **Applications:HP All-in-One Software** (Aplikacje: oprogramowanie HP All-in-One)
- 3 Kliknij dwa razy HP Uninstaller (Odinstalowanie HP).
- 4 Postępuj zgodnie z poleceniami wyświetlanymi na ekranie.
- 5 Po zakończeniu usuwania programu, odłącz urządzenie HP PSC i ponownie uruchom komputer.
- 6 Aby ponownie zainstalować oprogramowanie, włóż płytę CD-ROM urządzenia HP PSC 1100/1200 Series do napędu CD-ROM.

**Uwaga:** Podczas instalacji postępuj zgodnie z instrukcjami na Plakacie Instalacyjnym. Nie podłączaj urządzenia HP PSC do komputera przed zakończeniem instalacji.

7 Kliknij ikonę dysku CD-ROM na pulpicie, kliknij dwa razy **hp all-in-one installer** i postępuj zgodnie z wyświetlanymi instrukcjami.

# dodatkowa pomoc w rozwiązywaniu problemów

W celu uzyskania dodatkowych informacji na temat problemów z instalacją konieczna może być lektura pliku readme. W systemie Windows, plik readme można otworzyć klikając przycisk Start na pasku zadań; następnie **Programy**, **Hewlett-Packard**, **hp psc 1200 series** lub **hp psc 1100 series**, **Wyświetl plik readme**. W systemie Macintosh, plik readme można otworzyć klikając dwukrotnie ikonę w folderze wyświetlanym w górnym rzędzie zawartości płyty CD-ROM z oprogramowaniem urządzenia HP PSC.

W pliku readme znaleźć można dodatkowe informacje, dotyczące m.in.:

- Korzystania z narzędzia ponownej instalacji po nieudanej instalacji, aby przywrócić komputer do stanu pozwalającego na ponowną instalację urządzenia HP PSC.
- Korzystania z narzędzia ponownej instalacji w systemie Windows 98, aby przywrócić działanie systemu po wystąpieniu błędu "Composite USB System Driver missing".

Błąd ten może wystąpić, jeśli urządzenie zostanie podłączone do komputera przed zainstalowaniem oprogramowania. Po uruchomieniu narzędzia ponownej instalacji, uruchom ponownie komputer i zainstaluj oprogramowanie urządzenia HP PSC przed podłączeniem urządzenia HP PSC do komputera.

Dalsze informacje można również znaleźć na poniższej witrynie

### www.hp.com/support

rozdział 7

# informacje techniczne

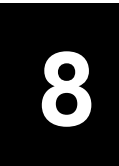

# parametry fizyczne

- Wysokość: 16,97 cm (6,68 cala)
- Szerokość: 42,57 cm (16,76 cala)
- Głębokość: 25,91 cm (10,20 cala)
- Masa: 4,31 kg (9,5 funta)

# zasilanie

- Pobór mocy: maksymalnie 75 W
- Napięcie Zasilania (Wejściowe): od 100 do 240 V, prąd zmienny, z uziemieniem
- Częstotliwość Wejściowa: od 50 do 60 Hz
- Prąd: maksymalnie 1 A

# informacje o przepisach

Poniższe rozdziały zawierają komunikaty różnych organizacji regulacyjnych.

### kontrolny numer identyfikacyjny modelu

W celu zapewnienia możliwości identyfikacji do urządzenia przypisano kontrolny numer modelu. Kontrolny numer modelu tego urządzenia to SDGOA-0201. Numeru tego nie należy mylić z nazwą rynkową (psc 1100/psc 1200) ani też numerami produktu (Q1647A/Q1660A).

### geräuschemission

LpA < 70 dB am Arbeitsplatz im Normalbetrieb nach DIN 45635 T. 19

### notice to Korean customers

사용자 인내문(B금 기기)

이 기기는 비업무용으로 전자파장해검정을 받은 기기로서, 주거지역에서는 물론 모든 시역에서 시용할 수 있읍니다. rozdział 8

# declaration of conformity

| Manufacturer's Name                                 | and Address:                                                                                                    |
|-----------------------------------------------------|----------------------------------------------------------------------------------------------------|
| Hewlett-Packard Com                                 | pany, 16399 West Bernardo Drive, San Diego, CA 92127-1899, USA                                                                                                    |
| declares that the<br>product                        |                                                                                                    |
| Product Name:                                       | hp psc 1100 series (Q1647A)<br>hp psc 1200 series (Q1660A)                                                                                                    |
| Model Number(s):                                    | psc 1110 (Q1652A), psc 1118 (Q1656A - China only) psc 1200<br>(Q1661A, Q1658A), psc 1205 (Q1665A, Q1659A), psc 1210<br>(Q1662A), psc 1210xi (Q1663A), psc 1210v (Q1664A), psc 1210<br>(Q1666A, Q1667A - Japan only), psc 1218 (Q1657A - China only) |
| Regulatory Model<br>Number:                         | SDGOA-0201                                                                                                    |
| conforms to the follow                              | ring Product Specifications:                                                                                                    |
| Safety:                                             | IEC60950:1991 +A1+A2+A3+A4                                                                                                    |
|                                                     | EN 60950:1992+A1+A2+A3+A4+A11                                                                                                    |
|                                                     | UL1950/CSA 22.2 No. 950, 3rd Edn: 1995                                                                                                    |
|                                                     | GB4943:2001                                                                                                    |
| EMC:                                                | CISPR 22:1997/ EN55022:1998 Class B                                                                                                    |
|                                                     | CISPR 24:1997/EN55024:1998                                                                                                    |
|                                                     | IEC 61000-3-2:1995 / EN61000-3-2:1995                                                                                                    |
|                                                     | IEC 61000-3-3:1994 / EN61000-3-3:1995                                                                                                    |
|                                                     | GB 9254-1998                                                                                                    |
| Supplementary Inform                                | ation                                                                                                    |
| The Product herewith and the EMC Directive          | complies with the requirements of the Low Voltage Directive 73/23/EEC, e 89/336/EEC carries the CE marking accordingly.                                                                                                    |
| European Contact for i<br>or<br>Hewlett-Packard Gmb | regulatory topics only: Your local Hewlett-Packard Sales and Service Office<br>H.                                                                                                    |
| Department HQ-TRE, H<br>14-3143)                    | Herrenberger Strasse 140, D-71034 Böblingen, Germany (FAX + 49-7031-                                                                                                    |

According to ISO/IEC Guide 22 and EN 45014

# wsparcie techniczne dla hp psc

W niniejszej sekcji zawarto informacje o serwisie firmy Hewlett-Packard.

Jeśli odpowiedzi nie można znaleźć w papierowej lub ekranowej dokumentacji dostarczonej z produktem, należy skontaktować się z jednym z punktów obsługi technicznej firmy HP, których lista znajduje się na następnych stronach. Niektóre usługi dostępne są tylko w USA i Kanadzie, inne w wielu krajach/regionach na całym świecie. Jeśli na liście nie podano numeru pomocy telefonicznej w danym kraju lub regionie, należy poprosić o pomoc najbliższy autoryzowany punkt sprzedaży wyrobów firmy HP.

# obsługa i informacje dostępne w internecie

Posiadając dostęp do Internetu, dodatkowe informacje można uzyskać na stronach witryny internetowej firmy HP pod adresem:

### www.hp.com/support

Za pośrednictwem witryny internetowej można uzyskać pomoc techniczną, sterowniki, zamówić materiały eksploatacyjne i znaleźć informacje o sposobie zamawiania produktów firmy HP.

# obsługa klientów firmy hp

Wraz z urządzeniem HP PSC mogą być dostarczane programy innych firm. Jeżeli wystąpią kłopoty w ich użytkowaniu, najlepszą pomoc techniczną można uzyskać u producenta oprogramowania.

Jeśli konieczny jest kontakt z punktem obsługi klientów firmy HP, należy najpierw wykonać następujące czynności:

- 1 Sprawdź, czy:
  - a. Urządzenie HP jest podłączone do sieci i włączone
  - b. Odpowiednie pojemniki z tuszem są właściwie zainstalowane
  - c. Zalecany rodzaj papieru jest prawidłowo włożony do podajnika papieru.
- 2 Wyłącz i ponownie włącz urządzenie:
  - a. Wyłącz urządzenie za pomocą przycisku **Włącz** znajdującego się na panelu przednim urządzenia.
  - b. Wyjmij wtyczkę zasilacza z gniazda w tylnej części urządzenia.
  - c. Ponownie podłącz urządzenie do zasilacza.
  - d. Włącz urządzenie, naciskając przycisk Włącz.
- 3 Aby uzyskać więcej informacji, skorzystaj z witryny internetowej firmy HP pod adresem:

### www.hp.com/support

- 4 Jeśli nadal występują problemy i zachodzi potrzeba skontaktowania się z przedstawicielem punktu obsługi klientów firmy HP:
  - Przygotuj numer seryjny oraz identyfikator serwisowy urządzenia. Numer seryjny oraz identyfikator ID obsługi technicznej zawarte są w raporcie z autotestu, który należy wydrukować. Aby wydrukować raport z autotestu, naciśnij i przytrzymaj przycisk **Anuluj**, a następnie naciśnij przycisk kopiowania **Kolor.**
  - Przygotuj się do szczegółowego opisania zaistniałego problemu.
- 5 Zadzwoń do punktu obsługi klienta firmy HP. Podczas rozmowy telefonicznej bądź w pobliżu urządzenia.

### pomoc telefoniczna w USA podczas okresu gwarancyjnego

Pomoc telefoniczna pod numerem (208) 323-2551. Podczas okresu gwarancyjnego usługa jest bezpłatna, jednakże naliczane są standardowe opłaty za połączenia międzymiastowe. Po upływie okresu gwarancyjnego może być naliczona opłata za usługę.

Pomoc telefoniczna w USA jest dostępna w językach angielskim i hiszpańskim, 24 godziny na dobę, 7 dni w tygodniu (dni i godziny udzielania pomocy mogą ulec zmianie bez powiadomienia).

### pomoc telefoniczna centrum obsługi klienta hp w Japonii

カスタマケアセンタ 連絡先 TEL : 0570-000511 (携帯電話・PHS からは: 03-3335-9800 ) FAX : 03-3335-8338 ・電話番号受付時間: 平日 9:00 ~17:00 土曜日 / 日曜日 10:00 ~17:00 (祝祭日、1月1日~3日を除く) ・FAX によるお問い合わせは、ご質問内容とともに、ご連絡先、弊社製品名、 接続コンビュータ名をご記入ください。

### pomoc telefoniczna w innych częściach świata

Wymienione poniżej numery telefoniczne były aktualne w momencie drukowania niniejszej instrukcji. Lista aktualnych numerów międzynarodowych punktów obsługi technicznej firmy HP znajduje się pod adresem:

#### www.hp.com/support

Informacje dotyczące punktów obsługi technicznej w Korei znajdują się pod adresem:

#### www.hp.co.kr/

W krajach/regionach wymienionych poniżej można skontaktować się z punktem obsługi technicznej firmy HP. Jeżeli dany kraj nie znajduje się na liście, należy skontaktować się z miejscowym punktem sprzedaży wyrobów firmy HP lub z najbliższym biurem obsługi klientów firmy HP, w celu zasięgnięcia informacji o lokalizacji punktów obsługi technicznej. Podczas okresu gwarancyjnego pomoc techniczna jest bezpłatna. Jednakże naliczane są normalne opłaty za połączenia międzymiastowe. W niektórych przypadkach stosuje się też stałą opłatę za każdą poradę.

W celu uzyskania pomocy telefonicznej w Europie należy sprawdzić szczegóły warunków udzielania takiej pomocy w danym kraju/regionie na internetowej witrynie firmy HP pod adresem:

### www.hp.com/support

Można też poprosić o pomoc punkt sprzedaży produktów firmy HP lub zadzwonić do firmy HP pod numer podany w niniejszej instrukcji.

Firma HP na bieżąco udoskonala obsługę telefoniczną swoich klientów. Najnowsze informacje o dostępności usług serwisowych znajdują się w internetowej witrynie firmy HP.

| kraj/region                      | wsparcie techniczne<br>firmy hp | kraj/region                | wsparcie techniczne<br>firmy hp                |
|----------------------------------|---------------------------------|----------------------------|------------------------------------------------|
| Afryka Południowa<br>(RPA)       | 086 000 1030                    | Kuwejt                     | +971 4 883 8454                                |
| Afryka Południowa<br>(poza RPA)  | +27-11 258 9301                 | Liban                      | +971 4 883 8454                                |
| Algieria <sup>1</sup>            | +213 (0) 61564 543              | Malezja                    | 1-800-805405                                   |
| Arabia Saudyjska                 | +800 897 14440                  | Maroko <sup>1</sup>        | +212 22404 747                                 |
| Argentyna                        | 0810-555-5520                   | Meksyk                     | 01-800-472-6684                                |
| Australia                        | +61 3 8877 8000<br>1902 910 910 | Meksyk (Miasto<br>Meksyk)  | 5258-9922                                      |
| Austria                          | +43 (0) 810 00 6080             | Niemcy<br>(0,12 Euro/min.) | +49 (0) 180 52 58<br>143                       |
| Bahrajn (Dubaj)                  | 800 728                         | Norwegia                   | +47 22 11 6299                                 |
| Belgia<br>(język flamandzki)     | +32 (0) 2 626 8806              | Nowa Zelandia              | 0800 441 147                                   |
| Belgia<br>(język francuski)      | +32 (0) 2 626 8807              | Oman                       | +971 4 883 8454                                |
| Brazylia<br>(Demais Localidades) | 0800 157751                     | Palestyna                  | +971 4 883 8454                                |
| Brazylia (Sao Paulo)             | (11) 3747 7799                  | Panama                     | 001-800-7112884                                |
| Chile                            | 800-360-999                     | Peru                       | 0-800-10111                                    |
| Chiny                            | 86 10 6868 7980                 | Polska                     | +48 22 865 98 00                               |
| Czechy                           | +420 (0) 261307310              | Portugalia                 | +351 21 3176333                                |
| Dania                            | +45 39 29 4099                  | Portyryko                  | 1-877-2320-589                                 |
| Egipt                            | 02 532 5222                     | Rumunia                    | +40 1 315 44 42<br>lub miejscowy<br>01 3154442 |

rozdział 9

| kraj/region                                                 | wsparcie techniczne<br>firmy hp | kraj/region                            | wsparcie techniczne<br>firmy hp   |
|-------------------------------------------------------------|---------------------------------|----------------------------------------|-----------------------------------|
| Ekwador                                                     | 1800-711-2884                   | Katar                                  | +971 4 883 8454                   |
| Europa<br>(język angielski)                                 | +44 (0) 207 512 5202            | Kolumbia                               | 9-800-114-726                     |
| Federacja Rosyjska,<br>Moskwa                               | +7 095 797 3520                 | Korea (poza Seulem)                    | 080 999 0700                      |
| Federacja Rosyjska,<br>Petersburg                           | +7 812 346 7997                 | Korea (Seul)                           | +82 (2) 3270 0700                 |
| Filipiny                                                    | 632-867-3551                    | Kostaryka                              | 0-800-011-0524                    |
| Finlandia                                                   | +358 (0) 203 47 288             | Słowacja                               | +421 (0) 2 682 08080              |
| Francja<br>(0,34 Euro/min.)                                 | 0892 69 60 22                   | Singapur                               | 65 6272 5300                      |
| Grecja                                                      | +30 1060 73 603                 | Szwajcaria <sup>2</sup>                | +41 (0) 84 880 1111               |
| Gwatemala                                                   | 1800-995-5105                   | Szwecja                                | +46 (0)8 619 2170                 |
| Hiszpania                                                   | +34 902 321 123                 | Tajlandia                              | +66 (2) 661 4000                  |
| Holandia                                                    | +31 (0) 20 606 8751             | Tajwan                                 | +886-2-2717-0055<br>0800 010 055  |
| Hong Kong (SRA)                                             | +85 (2) 3002 8555               | Tunezja <sup>1</sup>                   | +216 1891 222                     |
| Indie                                                       | 1-600-112267<br>91 11 6826035   | Turcja                                 | +90 216 579 7171                  |
| Indonezja                                                   | 62-21-350-3408                  | Ukraina                                | +7 (380-44) 490-3520              |
| Irlandia                                                    | +353 (0) 1 662 5525             | Włochy                                 | +39 (0) 226410350                 |
| Izrael                                                      | +972 (0) 9 8304848              | Węgry                                  | +36 (0) 1 382 1111                |
| Japonia                                                     | 0570 000 511<br>+81 3 3335 9800 | Wenezuela                              | 0800-47468368 lub<br>800-477-7777 |
| Jemen                                                       | +971 4 883 8p454                | Wenezuela<br>(Caracas)                 | (502) 207-8488                    |
| Jordania                                                    | +971 4 883 8454                 | Wielka Brytania                        | +44 (0) 207 512 52 02             |
| Kanada (podczas okresu<br>gwarancji)                        | (905) 206 4663                  | Wietnam                                | 84 (0) 8 823 4530                 |
| Kanada po okresie<br>gwarancyjnym (opłata za<br>połączenie) | 1-877-621-4722                  | Wyspy Karaibskie i<br>Ameryka Środkowa | 1-800-711-2884                    |
|                                                             |                                 | Zjednoczone<br>Emiraty Arabskie        | +971 4 883 8454                   |

1 To Centrum Obsługi Telefonicznej świadczy usługi klientom francuskojęzycznym z: Maroka, Tunezji i Algierii.

2 To Centrum Obsługi Telefonicznej świadczy usługi klientom ze Szwajcarii, posługującym się językiem niemieckim, francuskim lub włoskim.

### pomoc telefoniczna w Australii po wygaśnięciu gwarancji

Jeśli produkt nie jest objęty gwarancją, można zadzwonić pod numer (03) 8877 8000. Jednorazową opłatą za pogwarancyjną pomoc techniczną w wysokości 27,50 USD (z podatkiem) zostanie obciążona karta kredytowa rozmówcy. Można też zadzwonić pod numer (1902) 910 910 (opłatą za usługę w wysokości 27,50 USD zostanie obciążony rachunek telefoniczny ) od 9:00 do 17:00 od poniedziałku do piątku. (Ceny i godziny świadczenia usług mogą ulec zmianie bez powiadomienia).

# przygotowanie urządzenia do wysyłki

Jeśli w punkcie zakupu lub Obsługi Klientów Firmy HP poproszono o wysłanie urządzenia do naprawy, należy wyłączyć je i zapakować w sposób opisany poniżej w celu uniknięcia dalszego uszkodzenia urządzenia.

**Uwaga:** Przed przetransportowaniem urządzenia HP PSC sprawdź, czy zostały pojemniki z tuszem, czy urządzenie HP PSC zostało prawidłowo wyłączone przez naciśnięcie przycisku zasilania, oraz czy odczekano wystarczająco długo, aby karetka przesunęła się na środek, a skaner wrócił w położenie nieaktywne.

1 Włącz urządzenie.

Pomiń czynności opisane w punktach 1-5, jeżeli urządzenia nie można włączyć i karetka znajduje się w pozycji spoczynku. Nie można wtedy wyjąć pojemników z tuszem. Przejdź do punktu 6.

2 Otwórz drzwiczki dostępu do karetki.

Karetka przesunie się na środek urządzenia.

**Przestroga!** Usuń oba pojemniki z tuszem. W przeciwnym wypadku może dojść do uszkodzenia urządzenia.

Aby uzyskać informacje o wyjmowaniu pojemników z tuszem, zob. **wymiana pojemników z tuszem** na str. 25.

- 3 Włóż pojemniki z tuszem do szczelnej torebki, żeby nie wyschły i zachowaj w celu późniejszego użycia (nie wysyłaj ich z urządzeniem, jeżeli personel punktu obsługi klientów firmy HP o to nie poprosi)
- 4 Zamknij drzwiczki dostępu do karetki.
- 5 Poczekaj, dopóki pojemnik z tuszem się nie zatrzyma. Może to potrwać kilka sekund.
- 6 Wyłącz urządzenie.
- 7 Jeśli to możliwe, zapakuj urządzenie do wysyłki wykorzystując oryginalne opakowanie lub to, które przysłano razem z nowym urządzeniem.

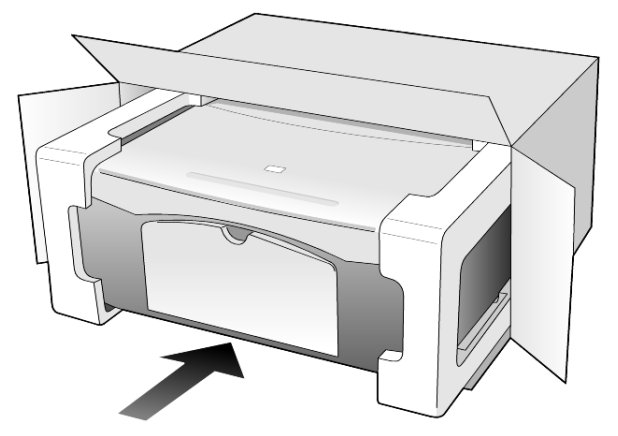

W przypadku braku oryginalnego opakowania, wykorzystaj inne odpowiednie opakowanie. Uszkodzenia spowodowane nieprawidłowym opakowaniem urządzenia i/lub nieprawidłowym jego transportem nie są objęte gwarancją.

- 8 Umieść etykietę z adresem punktu obsługi klienta na opakowaniu urządzenia.
- 9 W pudełku powinny znaleźć się następujące materiały:
  - Krótki opis problemów dla personelu serwisowego (np. próbki wadliwych wydruków).
  - Kopia dowodu zakupu (paragonu) w celu ustalenia okresu gwarancyjnego.
  - Dane osobowe, adres i numer telefonu, pod którym można kontaktować się w godzinach pracy.

# centrum dystrybucyjne firmy hp

Aby zamówić oprogramowanie urządzenia HP PSC, drukowany egzemplarz instrukcji obsługi, plakat instalacyjny lub inne części do samodzielnej wymiany przez użytkownika, wykonaj jedną z następujących czynności:

- W USA lub Kanadzie zadzwoń pod numer (208) 323 2551.
- W krajach Ameryki Łacińskiej zadzwoń pod numer odpowiedni dla danego kraju/regionu (zob. pomoc telefoniczna w innych częściach świata na str. 36).
- Odwiedź witrynę internetową: www.hp.com/support

# informacje o gwarancji

10

HP PSC 1100/1200 series

Okres Ograniczonej Gwarancji (sprzęt i robocizna): 1 rok

Okres Ograniczonej Gwarancji (nośniki CD): 90 dni

Okres Trwania Ograniczonej Gwarancji (pojemniki z tuszem): Do momentu pojawienia się ubytku tuszu HP lub osiągnięcia daty "koniec gwarancji" wydrukowanej na pojemniku na tusz – w zależności od tego, co wydarzy się wcześniej.

**Uwaga:** Usługi opisane w sekcjach **obsługa ekspresowa i rozszerzenie gwarancji** poniżej mogą nie być dostępne we wszystkich krajach.

# obsługa gwarancyjna

### obsługa ekspresowa

Aby skorzystać z ekspresowej obsługi serwisowej firmy HP, należy skontaktować się z punktem obsługi technicznej firmy HP lub punktem obsługi klientów firmy HP w celu przeprowadzenia podstawowej diagnostyki. Należy zapoznać się z opisem czynności, jakie należy wykonać przed nawiązaniem kontaktu z punktem obsługi klientów, zawartych w sekcji **obsługa klientów firmy hp** na str. 35.

Jeśli potrzebna jest prosta wymiana części, którą zwykle przeprowadza się samodzielnie, wysyłkę takiej części można wykonać ekspresowo. W takim przypadku firma HP uiści z góry opłatę za wysyłkę, cło i podatki, udzieli telefonicznej porady dotyczącej wymiany części i opłaci wysyłkę, cło i podatki za każdą część, o której zwrot poprosi.

Punkt obsługi klientów firmy HP może skierować klientów do autoryzowanych punktów serwisowych, które są upoważnione przez firmę HP do naprawy produktów HP.

### informacje o rozszerzeniu gwarancji

Rozszerzenie standardowej gwarancji fabrycznej do trzech lat za pomocą pakietu HP SUPPORTPACK. Okres gwarancji rozpoczyna się w dniu zakupu produktu, a rozszerzoną gwarancję należy zakupić w ciągu pierwszych 180 dni od daty zakupu produktu. W ramach rozszerzonej gwarancji można korzystać z telefonicznej obsługi technicznej od poniedziałku do piątku w godzinach od 6:00 do 22:00 oraz w soboty od 9:00 do 16:00 czasu MST. Jeśli podczas rozmowy telefonicznej z punktem obsługi technicznej okaże się, że potrzebny jest produkt zastępczy, firma HP wyśle go bezpłatnie w następnym dniu roboczym. Usługa dostępna tylko w USA.

Aby uzyskać dalsze informacje, należy zadzwonić pod numer 1-888-999-4747 (w USA) lub odwiedzić witrynę internetową firmy HP pod adresem:

### www.hp.com/go/hpsupportpack

Poza obszarem USA należy dzwonić do miejscowego punktu obsługi klientów HP. Listę numerów telefonicznych międzynarodowych punktów obsługi klientów można znaleźć w sekcji **pomoc telefoniczna w innych częściach świata** na str. 36.

### zwrot urządzenia hp psc do serwisu

Przed zwrotem urządzenia HP PSC do serwisu należy zatelefonować do punktu obsługi klientów firmy HP. Należy zapoznać się z opisem czynności koniecznych do wykonania przed nawiązaniem kontaktu z punktem obsługi klientów, zawartych w sekcji **obsługa klientów firmy hp** na str. 35.

### ograniczona gwarancja hewlett-packard

### zakres ograniczonej gwarancji

Firma Hewlett-Packard ("HP") gwarantuje użytkownikowi ("Użytkownik"), że każdy produkt HP PSC ("Produkt"), łącznie z odnośnym oprogramowaniem, akcesoriami, nośnikami i materiałami eksploatacyjnymi, będzie wolny od usterek materiałowych i wad wykonania przez okres, który rozpoczyna się w dniu zakupu przez Użytkownika.

W przypadku Produktów oprogramowania ograniczona gwarancja firmy HP dotyczy wyłącznie nieprawidłowości w wykonywaniu instrukcji programowych. Firma HP nie gwarantuje nieprzerwanego ani bezbłędnego działania Produktu.

Ograniczona gwarancja HP obejmuje jedynie usterki wynikłe w toku normalnego używania Produktu i nie obejmuje żadnych innych problemów, łącznie z tymi, które spowodowane są (a) niewłaściwą konserwacją lub modyfikacją, (b) współdziałaniem z oprogramowaniem, akcesoriami, nośnikami lub materiałami eksploatacyjnymi nie dostarczonymi lub nie autoryzowanymi przez HP lub (c) eksploatacją w warunkach wykraczających poza parametry techniczne Produktu.

W przypadku Produktów sprzętowych, użytkowanie pojemników z tuszem, które nie pochodzą od firmy HP lub napełnianych ponownie nie ma wpływu na warunki gwarancji udzielonej przez firmę HP Użytkownikowi ani na umowę serwisową zawartą między firmą HP a Użytkownikiem. Jeśli jednak usterka lub uszkodzenie Produktu wynikają z użycia pojemnika nie pochodzącego od firmy HP lub napełnionego ponownie, firma HP pobierze standardową opłatę za robociznę i części potrzebne do usunięcia usterki lub naprawy Produktu.

Jeśli firma HP zostanie zawiadomiona o usterkach Produktu w okresie trwania gwarancji, to według własnego uznania naprawi lub wymieni wadliwy Produkt. Jeśli robocizna nie jest objęta ograniczoną gwarancją firmy HP, za naprawę pobrana zostanie opłata w standardowej wysokości.

Jeśli firma HP nie będzie w stanie naprawić lub wymienić wadliwego Produktu objętego gwarancją HP, to po powiadomieniu firmy HP o usterce Użytkownikowi przysługiwać będzie prawo do zwrotu ceny zakupu bez nadmiernej zwłoki.

Firma HP nie będzie zobowiązana do naprawy lub wymiany Produktu lub zwrotu ceny zakupu, dopóki Użytkownik nie zwróci wadliwego Produktu do firmy HP. Każdy produkt zastępczy może być nowy lub jak nowy, pod warunkiem, że jego funkcjonalność jest przynajmniej równa zastępowanemu produktowi.

Produkty firmy HP, łącznie z każdym Produktem, mogą zawierać części, elementy lub materiały przywrócone do stanu funkcjonalnie równoważnemu częściom nowym.

Ograniczona gwarancja na każdy produkt jest ważna w każdym kraju/regionie i na każdym obszarze, gdzie firma HP może zapewnić obsługę techniczną i gdzie sprzedaje Produkt. Poziom usług gwarancyjnych może różnić się w zależności od miejscowych standardów. Firma HP nie będzie zobowiązana do zmiany formy, przydatności lub funkcjonalności Produktu w celu przystosowania go do działania w kraju/regionie lub na obszarze, gdzie nigdy nie miał działać.

### ograniczenia gwarancji

W GRANICACH DOZWOLONYCH PRZEZ MIEJSCOWE PRZEPISY, FIRMA HP ANI JEJ DOSTAWCY NIE UDZIELAJĄ ŻADNEJ INNEJ GWARANCJI ANI ZAPEWNIENIA, W JAKIEJKOLWIEK FORMIE, WYRAZNEJ LUB DOMNIEMANEJ, W ODNIESIENIU DO PRODUKTÓW HP OBJĘTYCH GWARANCJĄ, A W SZCZEGÓLNOŚCI WYKLUCZA DOMNIEMANE GWARANCJE SPRZEDAWALNOŚCI, ZADOWALAJĄCEJ JAKOŚCI LUB PRZYDATNOŚCI DO OKREŚLONEGO CELU.

#### ograniczenia odpowiedzialności

W granicach dozwolonych przez miejscowe przepisy, przewidziane w tej Ograniczonej Gwarancji środki prawne są jedynymi, jakie przysługują Użytkownikowi.

W GRANICACH DOZWOŁONYCH PRZEZ MIEJSCOWE PRZEPISY, OPRÓCZ ZOBOWIĄZAŃ PODANYCH W NINIEJSZYM OŚWIADCZENIU O OGRANICZONEJ GWARANCJI, FIRMA HP I JEJ DOSTAWCY NIE BĘDĄ W ŻADEN SPOSÓB ODPOWIEDZIAŁNI ZA SZKODY BEZPOŚREDNIE, POŚREDNIE, SZCZEGÓŁNE, PRZYCZYNOWE ANI NASTĘPCZE OPARTE NA UMOWIE, DZIAŁANIU POZAPRAWNYM LUB JAKIEJKOŁWIEK INNEJ TEORII PRAWNEJ, RÓWNIEŻ W PRZYPADKU POWIADOMIENIA O MOŻLIWOŚCI WYSTĄPIENIA TAKICH SZKÓD.

#### miejscowe przepisy

Niniejsza Ograniczona Gwarancja przyznaje Użytkownikowi określone prawa. Użytkownikowi mogą ponadto przysługiwać inne prawa różniące się w poszczególnych stanach USA, prowincjach Kanady oraz krajach/regionach na całym świecie.

Jeśli niniejsze oświadczenie o ograniczonej gwarancji będzie w jakimkolwiek zakresie niezgodne z miejscowym prawem, zastosowanie będą miały przepisy miejscowego prawa. W myśl miejscowych przepisów prawnych niektóre przypadki zrzeczenia się odpowiedzialności i ograniczenia niniejszego oświadczenia mogą nie obejmować Użytkownika. Na przykład niektóre stany USA oraz niektóre władze innych państw poza USA (w tym prowincji Kanady) mogą: rozdział 10

Wykluczać ograniczanie ustawowych praw konsumenta przez wyłączenia lub ograniczenia odpowiedzialności zawarte w niniejszym oświadczeniu (np. w Wielkiej Brytanii);

W inny sposób ograniczyć możliwość wprowadzenia takich wyłączeń lub ograniczeń odpowiedzialności przez producenta; lub

Przyznać Użytkownikowi dodatkowe prawa gwarancyjne, określić czas trwania rękojmi, której producent nie może się zrzec lub zabronić stosowania ograniczeń czasu trwania rękojmi.

DLA TRANSAKCJI DETALICZNYCH W AUSTRALII I NOWEJ ZELANDII: ZAWARTE TU WARUNKI GWARANCYJNE, W RAMACH PRAWNIE DOPUSZCZALNYCH, NIE WYKLUCZAJĄ, NIE OGRANICZAJĄ ANI NIE ZMIENIAJĄ PRZYSŁUGUJĄCYCH NABYWCY PRAW, LECZ STANOWIĄ DODATEK DO OBOWIĄZUJĄCYCH PRZEPISÓW ODNOSZĄCYCH SIĘ DO SPRZEDAŻY NABYWCY PRODUKTÓW HP OBJĘTYCH GWARANCJĄ.

# indeks

### A

anulowanie kopia, 19 przycisk, 4 skanowanie, 22

### С

centrum dystrybucyjne firmy HP, 40 centrum obsługi klienta HP Japonia, 36 czyszczenie obudowa, 24 szyba, 23 wewnętrzna część pokrywy, 23

### D

dane techniczne zasilanie, 33 deklaration of conformity, 34 dno pokrywy czyszczenie, 23 dopasowanie do strony, 18 dostawa zakupione urządzenie HP PSC, 39 drukowanie koperty, 13 raport z autotestu, 24

### E

etykiety ładowanie, 14

### G

Galeria Obrazów i Fotografii HP, 22 gwarancja, 35 rozszerzenie gwarancji, 41 serwis, 41 warunki, 42

### I

informacje o przepisach, 33 instalacja informacje dodatkowe, 29

### J

jakość

kopia, 17

### Κ

kartki pocztowe ładowanie, 13, 15 karty hagaki ładowanie, 15 karty pocztowe ładowanie, 14 klisza wskazówki dotyczące ładowania, 14 zalecane rodzaje, 11 konserwacja czyszczenie obudowy, 24 czyszczenie szyby, 23 czyszczenie wewnętrznej części pokrywy, 23 odgłosy, 27 raport z autotestu, 24 wymiana pojemników z tuszem, 25 wyrównywanie pojemników z tuszem, 27 koperty ładowanie, 13 kopia dopasowanie do strony, 18 jakość, 17 prędkość, 17 przyciski, 3, 7 specjalne zadania kopiowania, 18 twórz kopię, 17 ustawianie liczby kopii, 18 zatrzymywanie, 19 zdjęcie, 18

### L

liczba kopii, 4 ustawianie, 18

### Ł

ładowanie kartki pocztowe, 13, 15 karty hagaki, 15 koperty, 13 oryginał na szybie, 11 papier, 11 papier fotograficzny, 15 ustawianie rozmiaru papieru, 15 wskazówki, 14 zmiana rodzaju papieru, 15

### Ν

naprasowanki ładowanie, 14 Nawigator HP, 4 numery telefonów, 35 obsługa techniczna, 35

### 0

obsługa klientów, 35 kontakt, 35 strong WWW, 35 wezwania telefoniczne spoza USA, 36 wezwania telefoniczne w USA, 36 obsługa techniczna, 35 obsługa techniczna klienta HP, 35 odqłosy normalny, 27 opis programu Nawigator, 4 oprogramowanie usuwanie i ponowna instalacja, 30 wprowadzenie, 4 oprogramowanie HP PSC, 4 oryginały sposób umieszczania na szybie, 11

### P

panel przedni diody stanu, 7 funkcje, 3, 7 skanowanie za pomocą, 21 papier ładowanie, 11 ustawianie rozmiaru, 15 wskazówki dotyczące ładowania, 14 zalecane, 11 zmiana domyślnego rozmiaru kopii, 15

#### indeks

zmiana rodzaju, 15 papier do drukarek atramentowych ładowanie, 14 papier fotograficzny ładowanie, 15 papier fotograficzny 10 x 15 cm ładowanie, 15 papiery HP wskazówki dotyczące ładowania, 14 początek pracy, 7 opis programu Nawigator HP, 4 używanie za pośrednictwem komputerem, 4 podajnik papieru ładowanie, 11 pojemniki wymiana, 25 pojemniki z atramentem, zobacz pojemniki z tuszem pojemniki z tuszem wymiana, 25 wyrównywanie, 27 pomoc, 1 ponowna instalacja oprogramowania, 30

powiększanie kopii, 18 powiadomienia odnośnie przepisów, 33 prędkość kopia, 17 przyciski anulowanie, 4 kopie (1-9), 4, 18 panel przedni, 3, 7 przygotowanie urządzenia HP PSC do wysyłki, 39

#### R

raport z autotestu, 24 raporty autotest, 24 rozmiar papieru zmiana ustawień kopii, 15 rozwiązywanie problemów, usuwanie i ponowna instalacja oprogramowania, 30

### S

skanowanie przyciski, 3, 7 za pomocą panelu przedniego, 21 zatrzymywanie, 22 szyba czyszczenie, 23

#### U

usuwanie oprogramowania, 30

### W

wprowadzenie, 7 funkcje panelu przedniego, 3, 7 zanim rozpoczniesz, 7 wymiana pojemniki z tuszem, 25 wyświetlacz na panelu przednim, 3, 7 wyrównywanie pojemników z tuszem, 27

### Ζ

zamawianie pojemników z tuszem, 47 zasilanie, 33 zatrzymywanie kopia, 19 skanowanie, 22 zdjęcia kopia, 18 zmniejszanie kopii, 18 zwrot urządzenia HP PSC do serwisu, 42

### zamawianie materiałów

Aby zamówić takie materiały eksploatacyjne, jak papier HP Premium Inkjet Paper, klisze HP Premium Inkjet Transparency Film, nośnik do naprasowanek HP Iron-On T-shirt Transfer, lub karty pocztowe HP Greeting Cards, należy przejść na witrynę

www.hpshopping.com

Aby złożyć zamówienie spoza USA. i Kanady, wybierz opcję **other countries (inne kraje)**, a następnie kliknij **Yes (Tak)**, aby opuścić witrynę hpshopping.com.

Z tej witryny można przejść na strony hpshopping.com w odpowiedniej wersji językowej.

### zamawianie pojemników z tuszem

Poniższa tabela zawiera wykaz pojemników z tuszem, których można używać do pracy z urządzeniem HP PSC 1100/1200 Series, oraz odpowiadających im numerów katalogowych.

| pojemniki z tuszem                                                       | numer katalogowy hp <sup>*</sup>                                                    |  |
|--------------------------------------------------------------------------|-------------------------------------------------------------------------------------|--|
| Pojemnik z czarnym tuszem HP                                             | nr 56, pojemnik z czarnym tuszem 19 ml                                              |  |
| Pojemnik z trójkolorowym tuszem HP<br>Pojemnik z trójkolorowym tuszem HP | nr 57, pojemnik z kolorowym tuszem 17 ml<br>nr 28, pojemnik z kolorowym tuszem 8 ml |  |

\* Oprócz HP PSC 1118/1218 Series. Informacje na temat pojemników z tuszem, których można używać w urządzeniu, można znaleźć na wewnętrznej części klapy dostępu do pojemników z tuszem

> Pojemniki do drukarek atramentowych z trójkolorowym tuszem HP nr 28 i HP nr 57 zaprojektowano z myślą o wykorzystaniu w urządzeniu HP PSC. Pojemnik z trójkolorowym tuszem HP nr 28 ma niższą cenę i mniejszą pojemność niż pojemnik HP nr 57 i jest przeznaczony dla użytkowników, którzy drukują rzadziej. Pojemnik do drukarek atramentowych z trójkolorowym tuszem HP nr 57 jest przeznaczony dla użytkowników, którzy drukują więcej i częściej, zwłaszcza zdjęcia.

### Zapraszamy do centrum informacyjnego hp psc

Można tam znaleźć wszystko, co jest potrzebne, aby w pełni wykorzystać urządzenie HP PSC.

- Wsparcie techniczne
- Zamawianie materiałów eksploatacyjnych
- Wskazówki dotyczące projektów
- Optymalizacja wykorzystania produktu

www.hp.com/support

© 2003 Hewlett-Packard Company

Wydrukowano w USA, Meksyku, Niemczech, Singapurze lub Chinach.

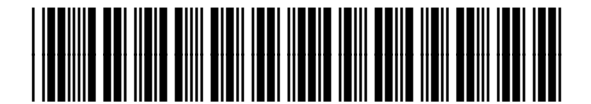

Q1647-90207